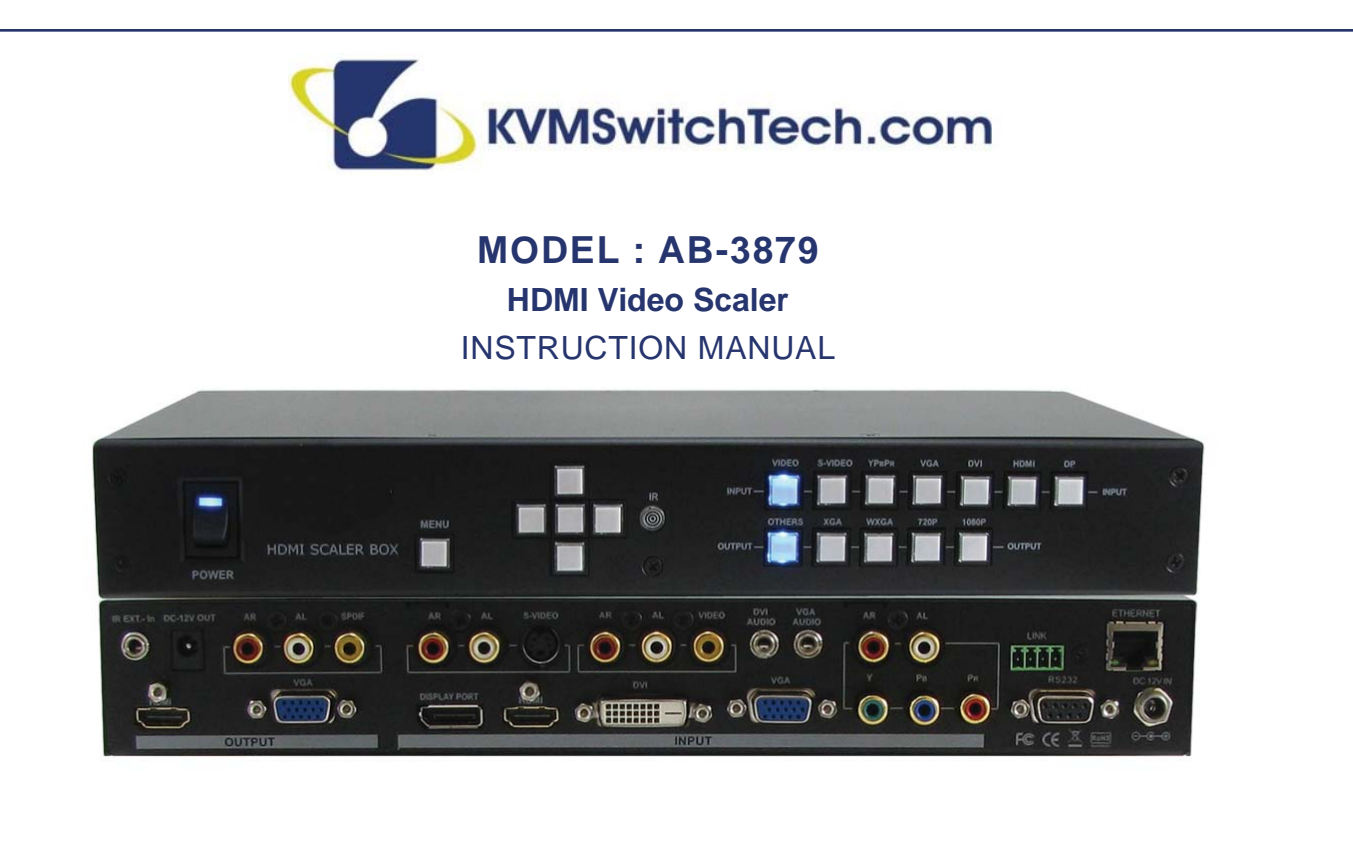

HDMI Video Scaler 7x2 (mirrored) Multi Format HDMI Video Scaler Selector Switch 7 In's Converted to VGA & HDMI Output

HDTV Distribution Amplifier Series

Thank you for purchasing the AB-3879 HDMI Video Scaler. You will find this unit easy to install and highly reliable but it is essential that you read this manual thoroughly before attempting to use this HDMI Video Scaler.

118 W. Streetsboro Street, Ste. 125 | Hudson, OH 44236 | Toll Free: (866) 865-7737

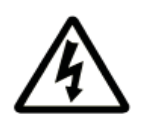

## SAFETY INFORMATION

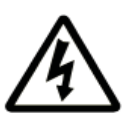

- 1. To ensure the best results from this product, please read this manual and all other documentation before operating your equipment. Retain all documentation for future reference.
- 2. Follow all instructions printed on unit chassis for proper operation.
- 3. To reduce the risk of fire, do not spill water or other liquids into or on the unit, or operate the unit while standing in liquid.
- 4. Make sure power outlets conform to the power requirements listed on the back of the unit. Keep unit protected from rain, water and excessive moisture.
- 5. Do not attempt to clean the unit with chemical solvents or aerosol cleaners, as this may damage the unit. Dust with a clean dry cloth.
- 6. Do not use the unit if the electrical power cord is frayed or broken. The power supply cords should be routed so that they are not likely to be walked on or pinched by items placed upon or against them, paying particular attention to cords and plugs, convenience receptacles, and the point where they exit from the appliance.
- 7. Do not force switched or external connections in any way. They should all connect easily, without needing to be forced.
- 8. Always operate the unit with the AC ground wire connected to the electrical system ground. Precautions should be taken so that the means of grounding of a piece of equipment is not defeated.
- 9. AC voltage must be correct and the same as that printed on the rear of the unit. Damage caused by connection to improper AC voltage is not covered by any warranty.
- 10. Turn power off and disconnect unit from AC current before making connections.
- 11. Never hold a power switch in the "ON" position.
- 12. This unit should be installed in a cool dry place, away from sources of excessive heat, vibration, dust, moisture and cold. Do not use the unit near stoves, heat registers, radiators, or other heat producing devices.
- 13. Do not block fan intake or exhaust ports. Do not operate equipment on a surface or in an environment which may impede the normal flow of air around the unit, such as a bed, rug, carpet, or completely enclosed rack. If the unit is used in an extremely dusty or smoky environment, the unit should be periodically "blown free" of foreign dust and matter.
- 14. To reduce the risk of electric shock, do not remove the cover. There are no user serviceable parts inside. Refer all servicing to qualified service personnel. There are no user serviceable parts inside.
- 15. When moving the unit, disconnect input ports first, then remove the power cable; finally, disconnect the interconnecting cables to other devices.
- 16. Do not drive the inputs with a signal level greater than that required to drive equipment to full output.
- 17. The equipment power cord should be unplugged from the outlet when left unused for a long period of time.
- 18. Save the carton and packing material even if the equipment has arrived in good condition. Should you ever need to ship the unit, use only the original factory packing.
- 19. Service Information Equipment should be serviced by qualifier service personnel when:
  - A. The power supply cord or the plug has been damaged.
  - B. Objects have fallen, or liquid has been spilled into the equipment.
  - C. The equipment has been exposed to rain
  - D. The equipment does not appear to operate normally, or exhibits a marked change in performance
  - E. The equipment has been dropped, or the enclosure damaged.

# TABLE OF CONTENTS

### CONTENTS

| INTRODUCTION         | 1  |
|----------------------|----|
| FEATURES             | 2  |
| SPECIFICATIONS       | 3  |
| FRONT PANEL          | 4  |
| REAR PANEL           | 5  |
| REMOTE CONTROL       | 8  |
| IR CODES             | 9  |
| IR EXTENDER          | 10 |
| TYPICAL APPLICATION  | 12 |
| RESOLUTION SUPPORT   | 13 |
| VIDEO TIMING LIST    | 17 |
| OSD OPTIONS OVERVIEW | 21 |
| LIMITED WARRANTY     | 27 |

### **INTRODUCTION**

Congratulations on your purchase of a professional highperformance scaler and thank you for your support of KVM Switch products. The AB-3879 is a video graphics scaler that accepts seven types of signals: analog video, S-Video, component video, VGA, DVI, HDMI, and display port signals.

It scales the input signals into either VGA or HDMI signals, supporting higher full HD resolutions of 480i/p, 720p, 1080i/p. Designed to solve problems of compatibility between source devices and monitors, it is also useful for delivering one single image on a TV wall. In addition to the front panel buttons and the IR remote control, users may gain control over the AB-3879 using a PC through the RS-232 serial port or Ethernet port.

### **PACKAGE CONTENTS**

Check that you have the following components;

- AB-3879 Video Scaler
- IR Remote Control
- Rack Mounts
- IR extender receiver
- RS-232 driver CD (All Windows Operating Systems)
- RS-232 cable
- Users Guide
- AC/DC Adapter: 12 VDC, 2A universal type switch 50/60Hz, 100~230 VAC

### SAFETY PRECAUTIONS

Please read all instructions before attempting to unpack, install or operate this equipment and before connecting the power supply. Please keep the following in mind as you unpack and install this equipment:

- Always follow basic safety precautions to reduce the risk of fire, electrical shock and injury to persons.
- To prevent fire or shock hazard, do not expose the unit to rain, moisture or install this product near water.
- Never spill liquid of any kind on or into this product.
- Never push an object of any kind into this product through any openings or empty slots in the unit, as you may damage parts inside the unit.
- Do not attach the power supply cabling to building surfaces.
- Use only the supplied power supply unit (PSU). Do not use the PSU if it is damaged.
- Do not allow anything to rest on the power cabling or allow any weight to be placed upon it or any person walk on it.
- To protect the unit from overheating, do not block any vents or openings in the unit housing that provide ventilation and allow for sufficient space for air to circulate around the unit.

### **DISCLAIMERS**

The information in this manual has been carefully checked and is believed to be accurate. We assume no responsibility for any infringements of patents or other rights of third parties which may result from its use.

We assume no responsibility for any inaccuracies that may be contained in this document. We make no commitment to update or to keep current the information contained in this document.

We reserve the right to make improvements to this document and/ or product at any time and without notice.

### **COPYRIGHT NOTICE**

No part of this document may be reproduced, transmitted, transcribed, stored in a retrieval system, or any of its part translated into any language or computer file, in any form or by any means — electronic, mechanical, magnetic, optical, chemical, manual, or otherwise — without express written permission and consent

© Copyright 1997. All Rights Reserved. Version 1.3 MAR 2014

### **TRADEMARK ACKNOWLEDGMENTS**

All products or service names mentioned in this document may be trademarks of the companies with which they are associated.

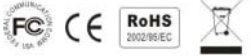

# FEATURES

## **FEATURES**

- Supports HDMI 1.4a 30 formals and suits HDMI V1.4 transmitter & receiver
- Compliant with HDMI 1.4, DVI 2.0, and HDCP 2.0
- Input support:
  - · Analog: analog video, S-Video, composite video, VGA
  - Digital: DVI, HDMI and display port (2560x1600)
- Output support: VGA and HDMI 1080p with deep color 36-bit
- Output audio support: S/PDIF, stereo audio
- Advanced 30 de-interlace, smooth edge algorithm and 3:2/2:2 film mode processing
- 3D format functions: frame packing, side-by-side, top/bottom adjustment
- Bypasses XGA & 720p 120Hz 3D signal for DLP link 3D ready projector for active 3D display
- Supports full HD @24Hz, full HD 3D signal, with special algorithm for RH/LH synchronization
- Supports wide range of HD resolutions ranging from XGA to WUXGA 1920x1200 to
- HDTV/DTV resolutions 480i/480p, 576i/576p, 720p, 1080i & 1080p
- Compatible with all HDMI source devices, PC monitors, plasma HD display, HDTV and audio receivers/amplifiers
- Supports intelligent color adjustment (discrete RGB color adjustment, hue, saturation, sharpness, contrast, brightness, and preset color modes)
- Rack mountable: 19-inch ear rack mount
- Various user interface control:
- Windows-based GUI control via RS-232 port
  - Front panel push buttons, IR wireless remote control, Third party RS-232 controller (via simple ASCII), Ethernet
- · Supports IR extender with maximum extend distance reaching 1000 feet / 300 meters
- Supports TV wall function, allowing the image to be divided on multiple displays/monitors
- Power supply DC 12V, universal type switch, 100-240 VAC, 50/50Hz

# SPECIFICATIONS

### **SPECIFICATIONS**

Scaler Type: 7 in 2 out HDMI Video Scaler Video Input Signal: 1x Composite / 1x S-Video /1x Component / 1x VGA / 1x DVI / 1x HDMI / 1x DP Audio Input Signal: Digital Audio (PCM), Stereo Audio Video Output Signal: 1x RGB, 1x HDMI Audio Output Signal: 1x S/PDIF Digital Audio, 1x Analog, Audio RH/LH, 1x HDMI Audio 3D Support: 3D Video Format in HDMI 1.4a (225MHz) Input Resolution: Up to 1080p-60, 1920x1200, and DP 2560x1600 Output Resolution: Up to 1080p-60 and 1920x1200 Source Status: Automatic scanning of input/output status HDCP Support: DVI/ HDMI/ Display Port, compliant with HDCP 2.0 HDMI Compliance: HDMI 1.4a receiver and transmitter HDMI Cable Distance: Max. ~ 50 feet (15 meters), depending on cable quality Infrared Frequency: 38KHz Chassis Material: Metal IR Extend Distance: ~1000 feet (300 meters) line cable via IR extender Control: IR remote control, RS-232, front panel push buttons Dimensions: 11.96 x 5.90 x 1.73 in (304x150x11mm) Rack Mount: 19-inch panel type (1U-44L) Power Supply: Input 100 ~ 240 VAC, 50/60 Hz / Output DC 12V, 3A Safety Approvals: CE, FCC, RoHS (2002/95/EC) **Temperature:** 32 ° F ~ 100 ° F (0 ° ~32 ° C) Shipping Weight: 2.05 Kgs / 3.42 lbs Video Wall:

- Magnify, scroll, pan through all inputs
- Video wall function: Image split, cropping, and assign display location
- Pixel based overlap adjustment in all edges, up to 15x15 matrix displays
- Up to 2560x1600 input resolution via display port

### System Control:

- Box ID for easy independent control through IR, RS-232, and 5 selectable profile settings for difference display
- Ethernet control module with RJ45 connector
- Code update through RS-232
- · ASCII control protocol over RS-232 and Ethernet
- One DC 12V/1A trigger output

### **Advanced Video Processing:**

- Advanced 3D de-interlace, smooth edge algorithm and 3:2/2:2 film mode
- High quality video and graphics scaling up and down
- Frame rate conversion

### Intelligent Color Adjustment:

• Discrete RGB, color adjustment, hue, saturation, sharpness, contrast, brightness, 4 preset color modes

### **3D Function:**

- Auto detect standard 3D signal (with 3D index inside) from Blu-ray DVD or STB
- Supports full HD @ 24 Hz full HD 3D signal with special algorithm for RH/LH synchronization
- Bypass XGA & 720p 120 Hz 3D signal for DLP link
- 3D ready projector for active 3D display

As product improvements are continuous, specifications are subject to change without notice.

# FRONT PANEL

## **FRONT PANEL**

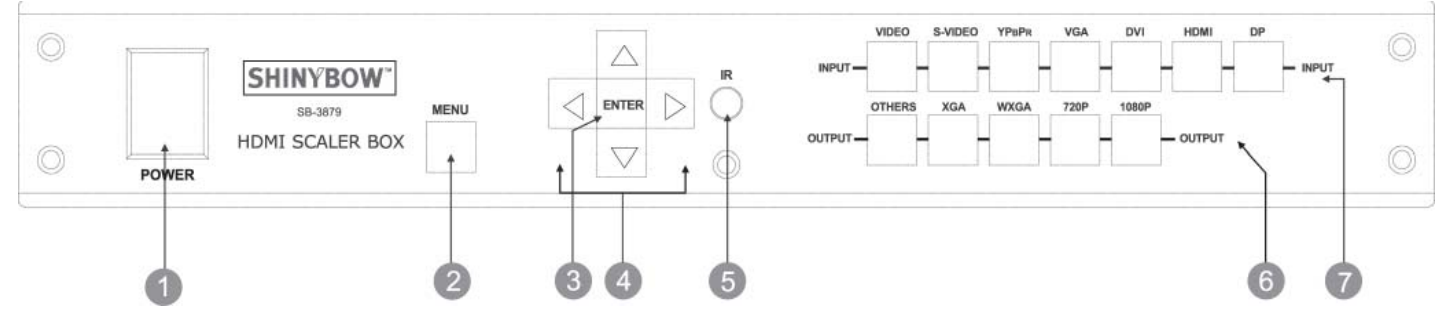

### **1. POWER ON SWITCH**

The power switch turns the unit on and off. The LED will illuminate blue 10 indicate the switcher is ON and receiving power. The scaler will remember the last setting during a power cycle. When turned on again, it will automatically apply the setting last used.

### 2. MENU

Press menu to open the On-Screen Display interface. Press again to exit menu

### 3. ENTER

Press enter to confirm your entries.

#### 4. ARROW KEYS

Use the arrow keys to move between the On-Screen Display options. Press the up key to enter the upper layer and the down key to enter the next layer. Press the left and right keys to select options in the same layer or change the value of a parameter.

### 5. IR SENSOR

The IR sensor receives IR commands from the supplied remote controller or a third party IR remitter.

#### 6. OUTPUT SELECT BUTTONS

Select the desired resolution supported by your display devices. Press OTHERS for resolutions other than XGA, WXGA, 720p, 1080p. The button will illuminate blue to indicate it is selected. Advanced resolution adjustment can be found in the OSD options.

### 7. INPUT SELECT BUTTONS

Select from one of the 7 buttons the video signal you intend to be scaled. The button will illuminate blue to indicate it is selected.

## **REAR PANEL**

### **REAR PANEL**

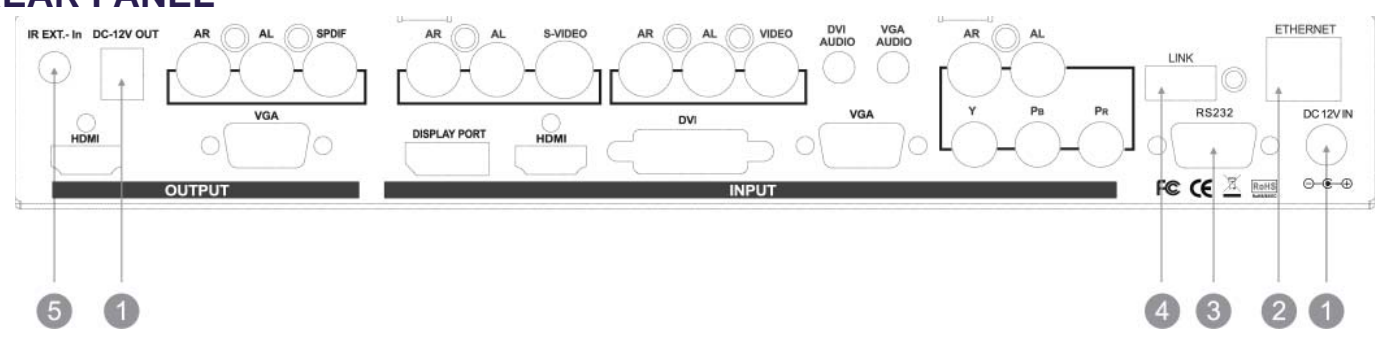

### **1. DC POWER INLET**

The scaler suits a DC power plug-pack input connector. Please ensure the plug-pack used is of an approved type and of correct current, voltage output, and connector polarity. DV 12 Volt, power supply 2A.

### 2. ETHERNET CONNECTION

Connect a CATS cable to the Ethernet port for control of the scaler from a computer.

### 3. RS-232 CONNECTION

Connect a serial cable to the RS-232 port for control at the scaler from a computer.

### 4. LINK

Connect the link port for firmware updates. Used for testing purpose.

### **5. IR EXTENDER CONTROL**

Supports remote control via IR extender. Maximum extend distance reaches 1000 feet (300 meters).

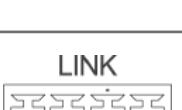

5

00000

0000

DC-12V OUT DC-12V IN

0

Terminal block connector

D-SUB 9-pin female connector

Power Jack:

DC Jack - Inner OD O 2.1mm (+)

Power input - 12VDC, 2A

SPSC / RJ 45 connector

Outside OD O 5.5mm (GND)

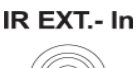

IR Extender Jack: Female Jack - inner OD 0 3.5 mm

## **REAR PANEL**

### **REAR PANEL**

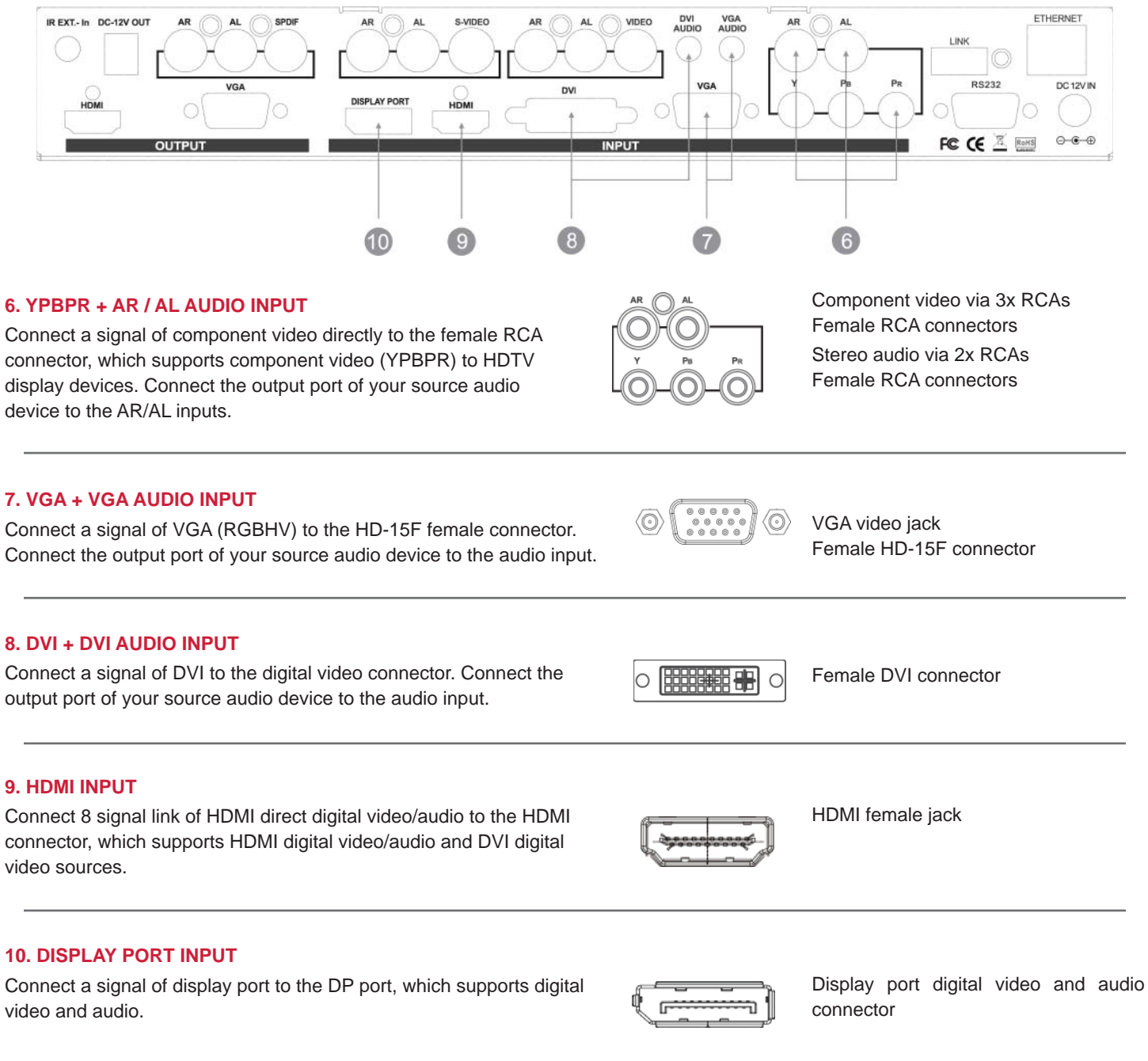

## **REAR PANEL**

### **REAR PANEL**

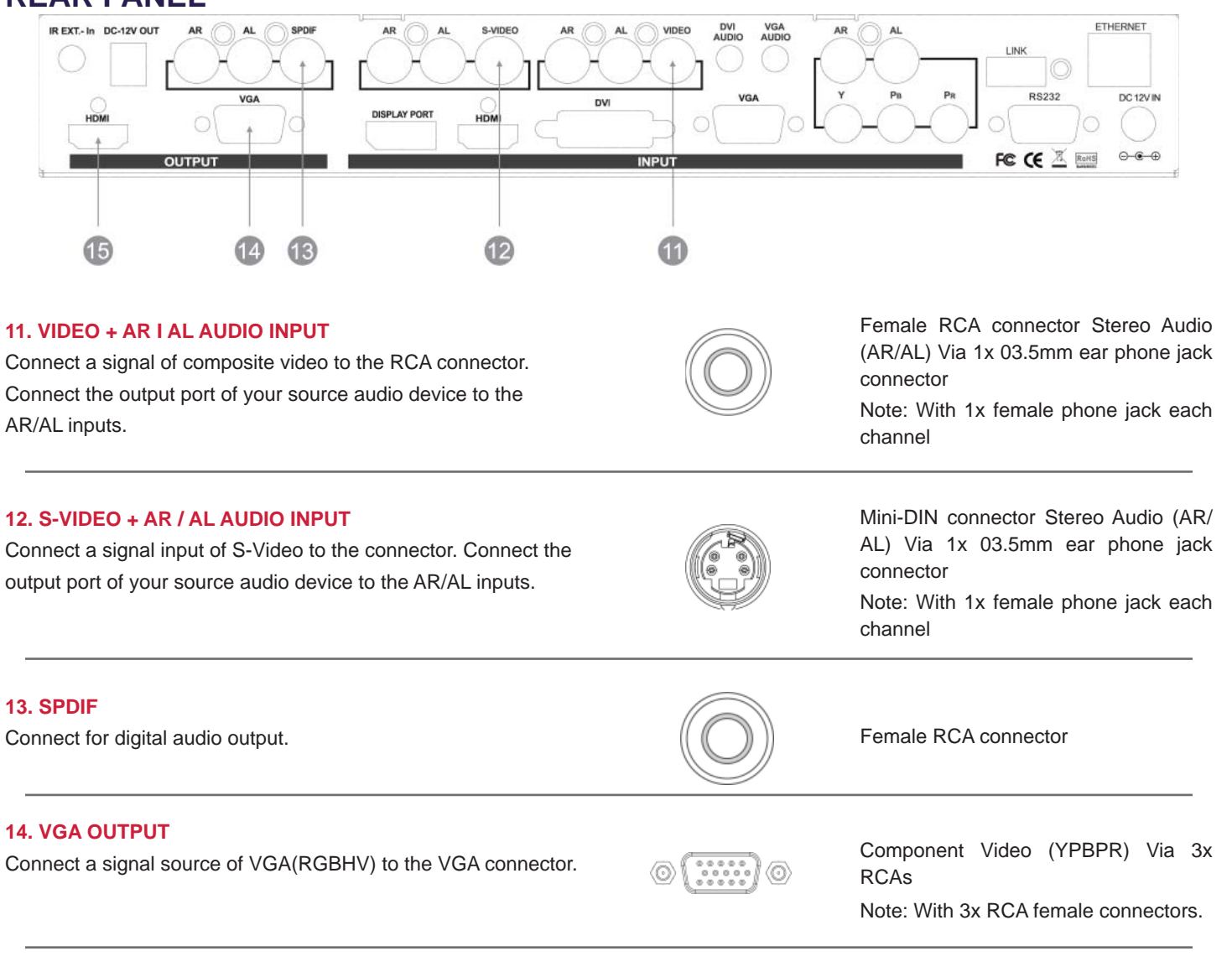

### **15. HDMI OUTPUT**

Connect a signal link of HDMI direct digital video/audio to this Female HDMI connector, which supports HDMI digital video/audio and DVI digital video sources.

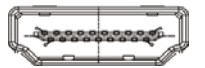

HDMI digital video/audio connector HDMI female connector

Note: With proper adapters, the scaler can be used with DVI digital video signals, and HDCP compliant.

# **REMOTE CONTROL**

#### Before making any connections to the AB-3879. Observe the following:

Ensure the mains voltage supply matches the label on the supplied plug- Pack (+/- 10%)

Ensure that the power switch is OFF

Ensure that all system grounds (earth) are connected to a common point.

Avoid powering equipment within a system from multiple power sources that may be separated by large distances

Connect all audio video sources and destination equipment

Power up all source and destination audio-visual sources

For each destination output select the appropriate input source by using The front panel input select buttons. The supplied IR remote control. Or through the RS-232 serial communications port.

Upon power up the switcher will return to its last used setting before Powered down.

### **REMOTE CONTROL**

For guidance on the OSD options, please refer to the OSD instruction manual.

**IR REMOTE CONTROL KEY :** 

1/2. POWER ON AND OFF: Turns on or off the scaler

3. MUTE: Stops playing sounds

**4. SOURCE (HDMI, VGA, DVI, DP, YPBPR, VIDEO, S-VIDEO):** Selects your input signal type

5. ENTER: Confirms your selection/enter the next layer of OSD options

**6. ARROW KEYS:** move up, down, left or right between the OSD options. Use left and right keys to adjust the value of a parameter. Use down key to enter the next layer of options and up key to move back.

7. RETURN: Return to the upper layer of OSD options

8. MENU: Opens up the OSD menu

**9. INFO:** Checks the connection status of input/output/ RS-232/Ethernet ports

10. EXIT: Leaves the OSD menu

**11. OUTPUT (XGA, WXGA, 720P, 1080P, OTHERS)**: Selects the desired output resolution supported by your display device.

12. OSD TIME OUT: Adjusts the OSD menu display time

13. VIDEO WALL: Opens the video wall options

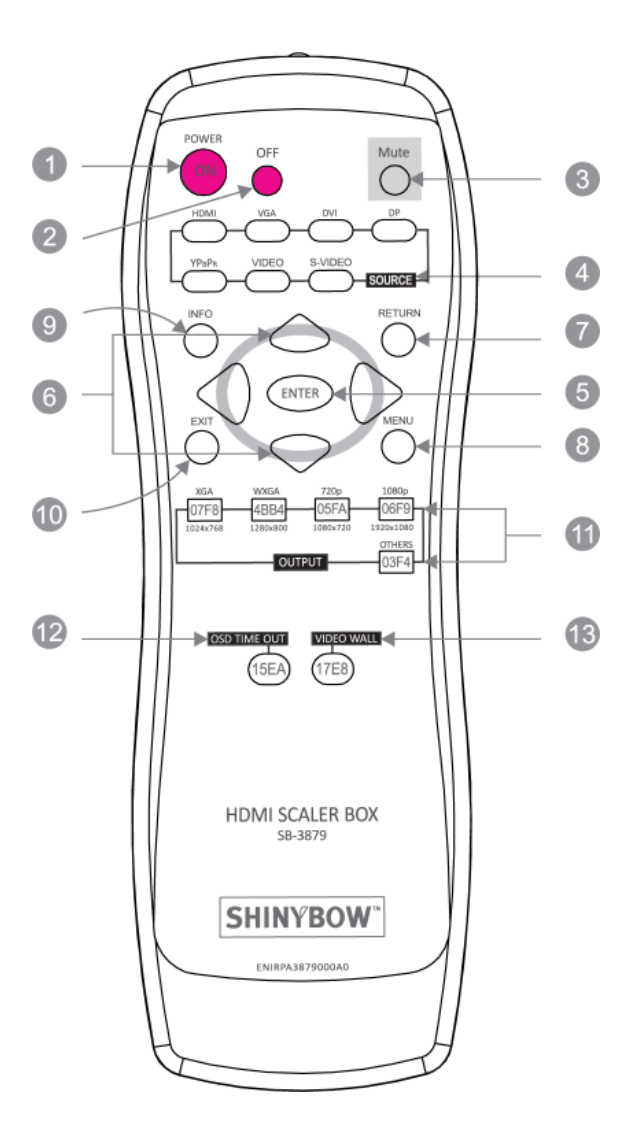

## **IR CODES**

## IR REMOTE CUSTOM AND DATA CODES (NEC STANDARD)

### HOW TO SETUP IR CODES:

CUSTOM CODE: 20DF

| POWER ON:     | 20DF 5DA2 |
|---------------|-----------|
| POWER OFF:    | 20DF 5EA1 |
| Mute:         | 20DF 02FD |
| HDMI:         | 20DF 1FEO |
| VGA:          | 20DF OAF5 |
| DVI:          | 20DF 50AF |
| DP:           | 20DF 59A6 |
| YPBPR:        | 20DF 58A7 |
| VIDEO:        | 20DF 5AA5 |
| S-VIDEO:      | 20DF 5BA4 |
| RETURN:       | 20DF 11EE |
| MENU:         | 20DF 19EA |
| INFO:         | 20DF 1BE4 |
| EXIT:         | 20DF 5CA3 |
| ENTER:        | 20DF 51AE |
| UP:           | 20DF 44BB |
| RIGHT:        | 20DF 48B7 |
| LEFT:         | 20DF 1CE3 |
| DOWN:         | 20DF 1DE2 |
| XGA:          | 20DF 07F8 |
| WXGA:         | 20DF 4BB4 |
| 720p:         | 20DF 05FA |
| 1080p:        | 20DF 06F9 |
| OTHERS:       | 20DF 03FC |
| OSD TIME OUT: | 20DF 15EA |
| VIDEO WALL:   | 20DF 15EB |

**Example 1: Select input VGA and output HDMI** The IR Data Code: 20DF OAF5 20DF 07F8

Example 2: Open OSD-> move right -> move down to next layer -> enter to confirm selection The IR Data Code: 20DF 15EA 20DF 48B7 20DF 1DE2 20DF 51AE

# IR EXTENDER

### **IR RECEIVER:**

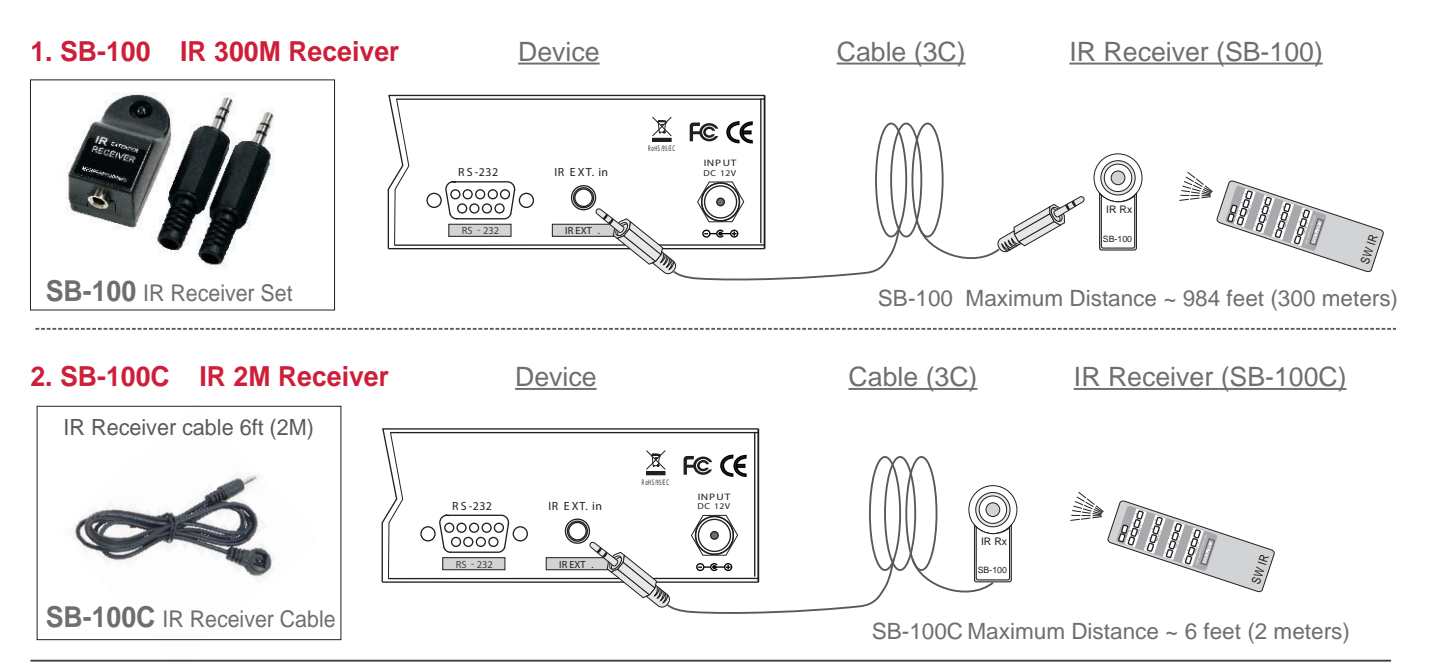

\*\*\* When you plug the External IR extender into the switcher, the front panel IR receiver remains active. \*\*\*

### **PIN CONFIGURATION:**

SB-100 and SB-100C Receiver Pin configuration

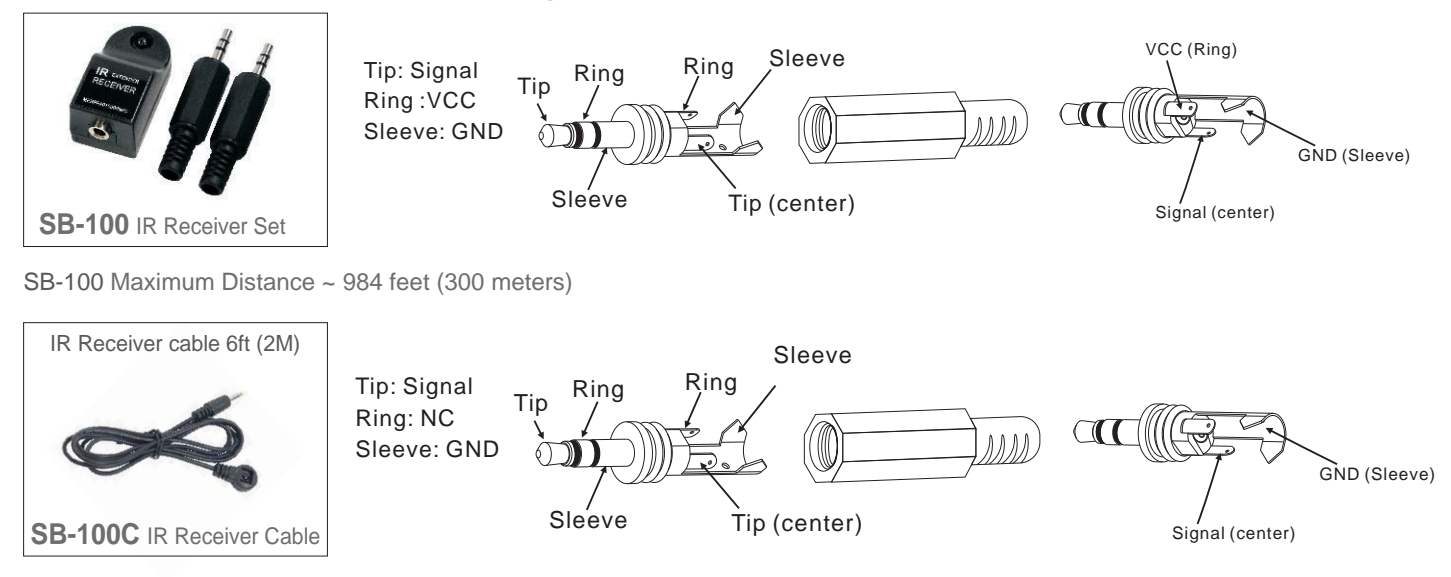

SB-100C Maximum Distance ~ 6 feet (2 meters)

**Note:** The External IR jack has voltage on the "Ring" portion of a 3-conductor plug. You must use a 3-conductor plug (aka: stereo plug). Using a 2-conductor plug will short out the power supply. Always make connections with the switcher power off.

# IR EXTENDER

### **IR EMITTER:**

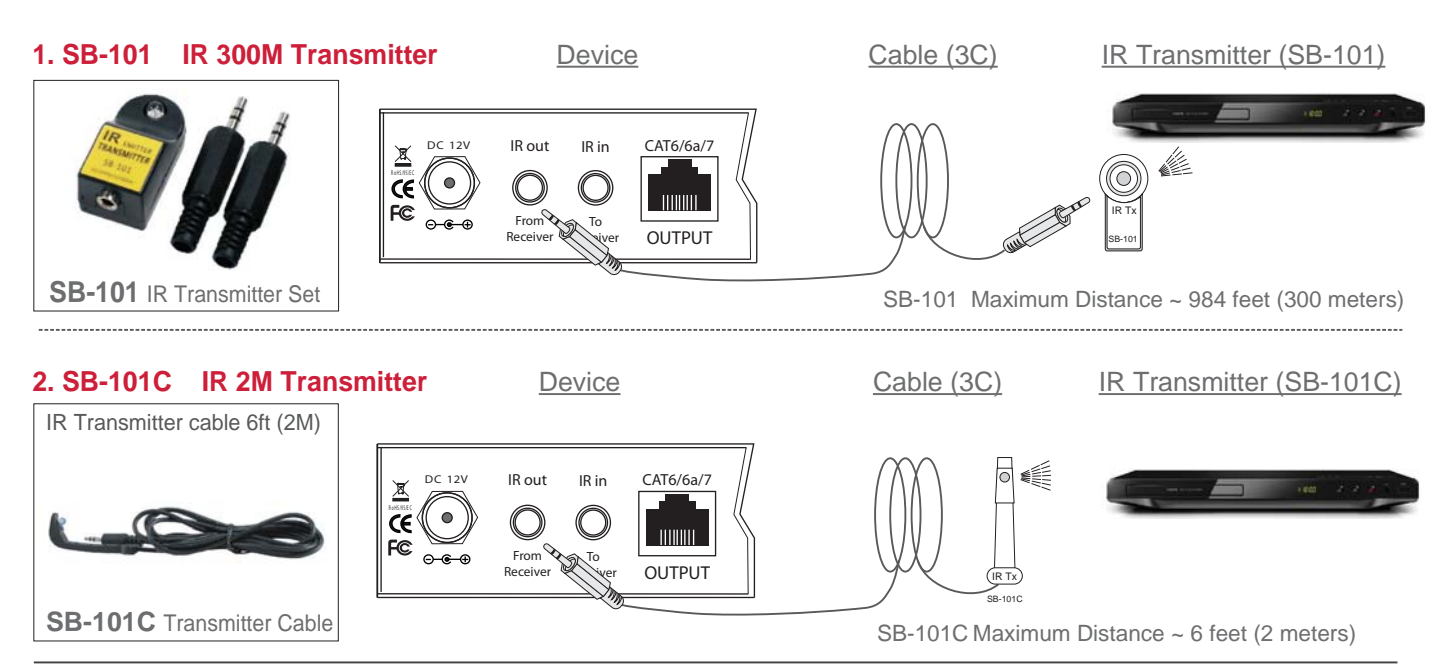

\*\*\* When you plug the External IR extender into the switcher, the front panel IR transmitter remains active. \*\*\*

### **PIN CONFIGURATION:**

SB-101 and SB-101C Transmitter Pin configuration

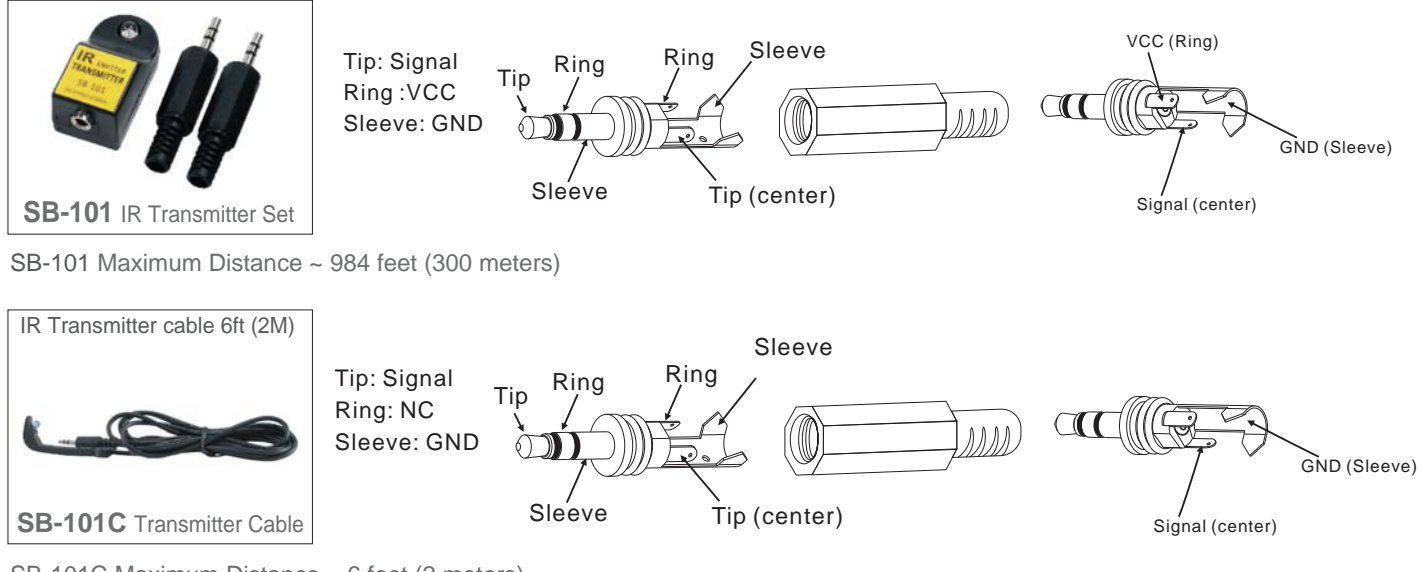

SB-101C Maximum Distance ~ 6 feet (2 meters)

**Note:** The External IR jack has voltage on the "Ring" portion of a 3-conductor plug. You must use a 3-conductor plug (aka: stereo plug). Using a 2-conductor plug will short out the power supply. Always make connections with the switcher power off.

## TYPICAL APPLICATION

## 7 IN 2 OUT HDMI VIDEO SCALER

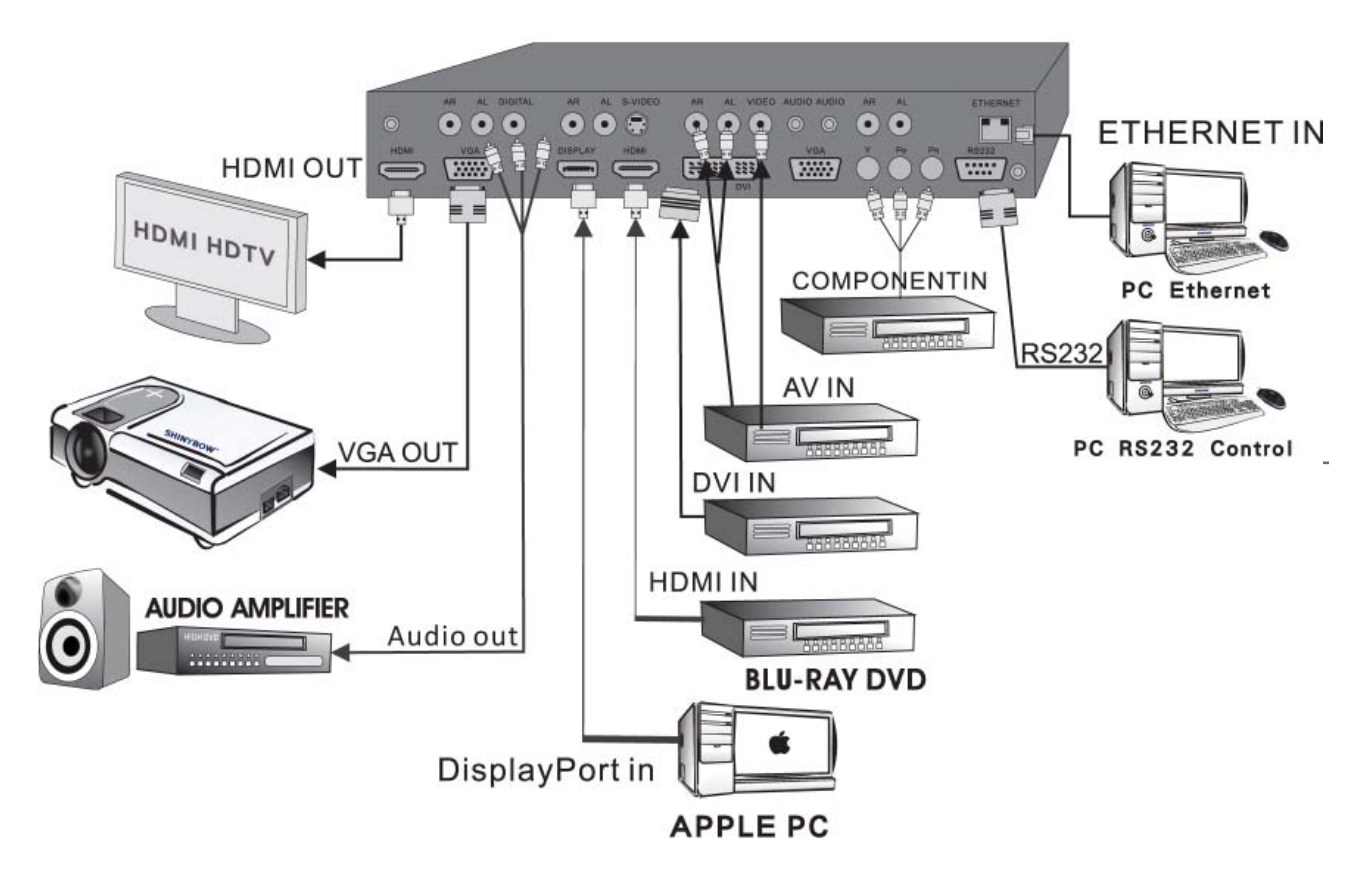

## INSTALLING

### CONTROL PORTS :

- 1. Front Panel Function Key Press Buttons
- 2. IR Remote IR Remote Controller
- 3. RS-232 Interface RS-232 Interface System
- 4. Ethernet Ethernet Interface System

INPUTS 1 ~ 7 PORT SOURCE SIGNALS : COMPONENT VIDEO, AV, DVI, HDMI, Display Port (5 input ports connected)

OUTPUTS 1 ~ 2 PORT DISPLAY SIGNALS : VGA, HDMI

AB-3879 SUPPORTS 7x INPUTS AND 2x OUTPUTS, CONTROL IR & RS-232 INTERFACE SYSTEM PORTS.

# INPUT RESOLUTION SUPPORT

| Posolu           | ition         | INPUT        |              |              |              |              |  |  |  |  |  |  |
|------------------|---------------|--------------|--------------|--------------|--------------|--------------|--|--|--|--|--|--|
| Resolu           |               | COMPONENT    | VGA          | DVI          | HDMI         | Display Port |  |  |  |  |  |  |
| 640x350 @ 85 Hz  | 480p / 480i   | $\checkmark$ |              | $\checkmark$ | $\checkmark$ | $\checkmark$ |  |  |  |  |  |  |
| 640x400 @ 85 Hz  | 576p / 576i   |              |              | $\checkmark$ | $\checkmark$ | $\checkmark$ |  |  |  |  |  |  |
| 640x480 @ 60 Hz  | 720p          | $\checkmark$ | $\checkmark$ | $\checkmark$ | $\checkmark$ | $\checkmark$ |  |  |  |  |  |  |
| 640x480 @ 72 Hz  | VGA           |              |              | $\checkmark$ | $\checkmark$ | $\checkmark$ |  |  |  |  |  |  |
| 640x480 @ 75 Hz  | VGA           |              | $\checkmark$ | $\checkmark$ | $\checkmark$ | $\checkmark$ |  |  |  |  |  |  |
| 720x400 @ 70 Hz  | DOS           |              | $\checkmark$ | $\checkmark$ | $\checkmark$ | $\checkmark$ |  |  |  |  |  |  |
| 720x400 @ 85 Hz  | 1080p / 1080i | $\checkmark$ | $\checkmark$ | $\checkmark$ | $\checkmark$ | $\checkmark$ |  |  |  |  |  |  |
| 800x600 @ 56 Hz  | SVGA          |              |              | $\checkmark$ | $\checkmark$ | $\checkmark$ |  |  |  |  |  |  |
| 800x600 @ 60 Hz  | SVGA          |              | $\checkmark$ | $\checkmark$ | $\checkmark$ | $\checkmark$ |  |  |  |  |  |  |
| 800x600 @ 72 Hz  | SVGA          |              | $\checkmark$ | $\checkmark$ | $\checkmark$ | $\checkmark$ |  |  |  |  |  |  |
| 800x600 @ 75 Hz  | SVGA          |              | $\checkmark$ | $\checkmark$ | $\checkmark$ | $\checkmark$ |  |  |  |  |  |  |
| 832x624 @ 75 Hz  | SVGA          |              | $\checkmark$ | $\checkmark$ | $\checkmark$ | $\checkmark$ |  |  |  |  |  |  |
| 848x480 @ 59 Hz  | WVGA          |              | $\checkmark$ | $\checkmark$ | $\checkmark$ | $\checkmark$ |  |  |  |  |  |  |
| 848x480 @ 60 Hz  | WVGA          |              | $\checkmark$ | $\checkmark$ | $\checkmark$ | $\checkmark$ |  |  |  |  |  |  |
| 852x480 @ 60 Hz  | 480p          |              | $\checkmark$ |              |              |              |  |  |  |  |  |  |
| 1024x768 @ 60 Hz | XGA           |              | $\checkmark$ | $\checkmark$ | $\checkmark$ | $\checkmark$ |  |  |  |  |  |  |
| 1024x768 @ 70 Hz | XGA           |              |              | $\checkmark$ | $\checkmark$ | $\checkmark$ |  |  |  |  |  |  |
| 1024x768 @ 75 Hz | XGA           |              |              | $\checkmark$ | $\checkmark$ | $\checkmark$ |  |  |  |  |  |  |
| 1152x864 @ 75 Hz | XGA+          |              | $\checkmark$ | $\checkmark$ | $\checkmark$ | $\checkmark$ |  |  |  |  |  |  |
| 1280x720 @ 48 Hz | HD 720        |              | $\checkmark$ |              |              |              |  |  |  |  |  |  |
| 1280x720 @ 50 Hz | HD 720        |              | $\checkmark$ | $\checkmark$ | $\checkmark$ | $\checkmark$ |  |  |  |  |  |  |
| 1280x720 @ 60 Hz | HD 720        |              | $\checkmark$ | $\checkmark$ | $\checkmark$ | $\checkmark$ |  |  |  |  |  |  |
| 1280x768 @ 60 Hz | WXGA          |              | $\checkmark$ | $\checkmark$ | $\checkmark$ | $\checkmark$ |  |  |  |  |  |  |
| 1280x768 @ 75 Hz | WXGA          |              | $\checkmark$ | $\checkmark$ | $\checkmark$ | $\checkmark$ |  |  |  |  |  |  |
| 1280x768 @ 60 RB | WXGA          |              | $\checkmark$ |              | $\checkmark$ | $\checkmark$ |  |  |  |  |  |  |
| 1280x800 @ 60 Hz | WXGA          |              | $\checkmark$ |              | $\checkmark$ | $\checkmark$ |  |  |  |  |  |  |
| 1280x800 @ 75 Hz | WXGA          |              | $\checkmark$ |              | $\checkmark$ | $\checkmark$ |  |  |  |  |  |  |

# INPUT RESOLUTION SUPPORT

| Pacalu            | tion       |           |              | INPUT        |              |              |
|-------------------|------------|-----------|--------------|--------------|--------------|--------------|
| Resolu            | tion       | COMPONENT | VGA          | DVI          | HDMI         | Display Port |
| 1280x960 @ 60 Hz  | SXGA       |           | $\checkmark$ |              | $\checkmark$ | $\checkmark$ |
| 1280x1024 @ 60 Hz | SXGA       |           | $\checkmark$ | $\checkmark$ | $\checkmark$ | $\checkmark$ |
| 1280x1024 @ 75 Hz | SXGA       |           | $\checkmark$ | $\checkmark$ | $\checkmark$ | $\checkmark$ |
| 1360x768 @ 60 Hz  | SXGA       |           | $\checkmark$ | $\checkmark$ | $\checkmark$ | $\checkmark$ |
| 1360x768 @ 75 Hz  | SXGA       |           | $\checkmark$ |              |              |              |
| 1366x768 @ 60 Hz  | WXGA       |           | $\checkmark$ |              |              |              |
| 1400x788 @ 60 Hz  | WXGA+      |           | $\checkmark$ |              |              |              |
| 1400x1050 @ 60 Hz | SXGA+      |           | $\checkmark$ | $\checkmark$ | $\checkmark$ | $\checkmark$ |
| 1400x1050 @ 75 Hz | SXGA+      |           | $\checkmark$ | $\checkmark$ | $\checkmark$ | $\checkmark$ |
| 1400x1050 @ 60 RB | SXGA+      |           | $\checkmark$ |              | $\checkmark$ | $\checkmark$ |
| 1440x900 @ 60 Hz  | WXGA+      |           | $\checkmark$ |              | $\checkmark$ | $\checkmark$ |
| 1440x900 @ 75 Hz  | WXGA+      |           |              |              | $\checkmark$ | $\checkmark$ |
| 1440x1050 @ 60 Hz | SXGA+      |           | $\checkmark$ | $\checkmark$ | $\checkmark$ | $\checkmark$ |
| 1600x1200 @ 60 Hz | UXGA       |           | $\checkmark$ | $\checkmark$ | $\checkmark$ | $\checkmark$ |
| 1600x1200 @ 65 Hz | UXGA       |           | $\checkmark$ |              |              |              |
| 1600x1200 @ 70 Hz | UXGA       |           | $\checkmark$ |              |              | $\checkmark$ |
| 1600x1200 @ 75 Hz | UXGA       |           |              |              |              | $\checkmark$ |
| 1680x1050 @ 60 Hz | WSXGA+     |           | $\checkmark$ | $\checkmark$ | $\checkmark$ | $\checkmark$ |
| 1792x1344 @ 60 Hz |            |           | $\checkmark$ |              |              |              |
| 1856x1392 @ 60 Hz |            |           | $\checkmark$ |              |              |              |
| 1920x1200 @ 60 RB | WUXGA      |           | $\checkmark$ |              |              |              |
| 1920x1200 @ 60 Hz | WUXGA      |           |              | $\checkmark$ | $\checkmark$ | $\checkmark$ |
| 1920x1440 @ 60 Hz | WUXGA      |           |              | $\checkmark$ | $\checkmark$ | $\checkmark$ |
| 1920x1440 @ 75 Hz | WUXGA      |           |              | $\checkmark$ | $\checkmark$ | $\checkmark$ |
| 720x480p @ 59 Hz  | DVD "NTSC" |           |              | $\checkmark$ | $\checkmark$ | $\checkmark$ |
| 720x480p @ 59 PW  | DVD "NTSC" |           |              | $\checkmark$ | $\checkmark$ | $\checkmark$ |
| 720x576p @ 50 Hz  | DVD "PAL"  |           |              | $\checkmark$ | $\checkmark$ | $\checkmark$ |

# INPUT RESOLUTION SUPPORT

| Pocoluti           | on            | INPUT     |              |              |              |              |  |  |  |  |  |  |
|--------------------|---------------|-----------|--------------|--------------|--------------|--------------|--|--|--|--|--|--|
| Resoluti           |               | COMPONENT | VGA          | DVI          | HDMI         | Display Port |  |  |  |  |  |  |
| 720x576p @ 50 PW   | DVD "PAL"     |           |              | $\checkmark$ | $\checkmark$ | $\checkmark$ |  |  |  |  |  |  |
| 1280x720p @ 50 Hz  | HDTV 720p     |           |              | $\checkmark$ | $\checkmark$ | $\checkmark$ |  |  |  |  |  |  |
| 1280x720p @ 60 Hz  | HDTV 720p     |           | $\checkmark$ | $\checkmark$ | $\checkmark$ | $\checkmark$ |  |  |  |  |  |  |
| 1280x720p @ 100 Hz | HDTV 720p     |           |              | $\checkmark$ | $\checkmark$ | $\checkmark$ |  |  |  |  |  |  |
| 1280x720p @ 120 Hz | HDTV 720p     |           |              | $\checkmark$ | $\checkmark$ | $\checkmark$ |  |  |  |  |  |  |
| 1920x1080p @ 24 Hz | 1080p HD      |           |              |              | $\checkmark$ | $\checkmark$ |  |  |  |  |  |  |
| 1920x1080p @ 30 Hz | 1080i HD      |           |              |              | $\checkmark$ | $\checkmark$ |  |  |  |  |  |  |
| 1920x1080p @ 50 Hz | 1080p HD      |           |              |              | $\checkmark$ | $\checkmark$ |  |  |  |  |  |  |
| 1920x1080p @ 60 Hz | 1080p HD      |           | $\checkmark$ | $\checkmark$ | $\checkmark$ | $\checkmark$ |  |  |  |  |  |  |
| 1920x1080p @ 24 Hz | Full HD 1080p |           |              |              |              | $\checkmark$ |  |  |  |  |  |  |
| 2048x1280 @ 60 Hz  |               |           | $\checkmark$ |              |              |              |  |  |  |  |  |  |
| 2560x1600          | WQXGA         |           |              |              |              | $\checkmark$ |  |  |  |  |  |  |

# OUTPUT RESOLUTION SUPPORT

| Front Popol Buttons  | Posolution | OUT          | PUT          |
|----------------------|------------|--------------|--------------|
| FIGHT Faller Buttons | Resolution | VGA          | HDMI         |
|                      | 720x480    | $\checkmark$ | $\checkmark$ |
|                      | 800x600    | $\checkmark$ | $\checkmark$ |
| OTHERS               | 1280x800   | $\checkmark$ | $\checkmark$ |
| OTHERS               | 1280x1024  | $\checkmark$ | $\checkmark$ |
|                      | 1360x768   | $\checkmark$ | $\checkmark$ |
|                      | 1400x1050  | $\checkmark$ | $\checkmark$ |
| XGA                  | 1600x1200  | $\checkmark$ | $\checkmark$ |
| WXGA                 | 1920x1200  | $\checkmark$ | $\checkmark$ |
| 720p                 | 1024x768   | $\checkmark$ | $\checkmark$ |
| 1080p                | 1280x720   | $\checkmark$ | $\checkmark$ |
| 1080p                | 1920x1080  | $\checkmark$ | $\checkmark$ |

**Note:** When the front panel button OTHERS is pressed, the scaler will automatically apply the resolution 1360x768. Users may continue pressing OTHERS to cycle through the following four resolutions: 1360x768 -> 1280x1024 -> 1600x1200 -> 1920x1200

To select 720x480, 800x600, 1280x800, open the OSD menu and go to the IMAGE PROPERTIES to adjust the settings in the output mode.

# VIDEO TIMING LIST (HDMI)

| Resolu    | ution    | H<br>Freq.<br>(Khz) | V<br>Freq.<br>(Hz) | Pixel<br>Clock<br>(MHz) | H<br>Total<br>Pixel | H<br>Display<br>Pixel | H<br>Front<br>Porch | H<br>Sync<br>Width | H<br>Sync<br>Pol | V<br>Total<br>Lines | V<br>Display<br>Lines | V<br>Front<br>Porch | V<br>Sync<br>Width | V<br>Sync<br>Pol |
|-----------|----------|---------------------|--------------------|-------------------------|---------------------|-----------------------|---------------------|--------------------|------------------|---------------------|-----------------------|---------------------|--------------------|------------------|
| 640x480   | @ 60 Hz  | 31.484              | 59.97              | 25.1875                 | 800                 | 640                   | 16                  | 96                 | N                | 525                 | 480                   | 10                  | 2                  | N                |
| 640x480   | @ 72 Hz  | 37.861              | 72.809             | 31.5                    | 832                 | 640                   | 24                  | 40                 | N                | 520                 | 480                   | 9                   | 3                  | N                |
| 640x480   | @ 75 Hz  | 37.5                | 75                 | 31.5                    | 840                 | 640                   | 16                  | 64                 | N                | 500                 | 480                   | 1                   | 3                  | N                |
| 720x400   | @ 70 Hz  | 31.458              | 70.063             | 28.3125                 | 900                 | 720                   | 16                  | 108                | N                | 449                 | 400                   | 13                  | 2                  | Р                |
| 800x600   | @ 56 Hz  | 35.156              | 56.25              | 36                      | 1024                | 800                   | 24                  | 72                 | Р                | 625                 | 600                   | 1                   | 2                  | Р                |
| 800x600   | @ 60 Hz  | 37.879              | 60.317             | 40                      | 1056                | 800                   | 40                  | 128                | Р                | 628                 | 600                   | 1                   | 4                  | Р                |
| 800x600   | @ 72 Hz  | 48.077              | 72.188             | 50                      | 1040                | 800                   | 56                  | 120                | Р                | 666                 | 600                   | 37                  | 6                  | Р                |
| 800x600   | @ 75 Hz  | 46.875              | 75                 | 49.5                    | 1056                | 800                   | 16                  | 80                 | Р                | 625                 | 600                   | 1                   | 3                  | Р                |
| 848x480   | @ 59 Hz  | 29.83               | 59.659             | 31.5                    | 1056                | 848                   | 24                  | 80                 | N                | 500                 | 480                   | 3                   | 5                  | Р                |
| 848x480   | @ 60 Hz  | 31.02               | 60                 | 33.75                   | 1088                | 848                   | 16                  | 112                | Р                | 517                 | 480                   | 6                   | 8                  | Р                |
| 1024x768  | @ 60 Hz  | 48.363              | 60.004             | 65                      | 1344                | 1024                  | 24                  | 136                | N                | 806                 | 768                   | 3                   | 6                  | N                |
| 1024x768  | @ 70 Hz  | 56.476              | 70.069             | 75                      | 1328                | 1024                  | 24                  | 136                | N                | 806                 | 768                   | 3                   | 6                  | N                |
| 1024x768  | @ 75 Hz  | 60.023              | 75.029             | 78.75                   | 1312                | 1024                  | 16                  | 96                 | Р                | 800                 | 768                   | 1                   | 3                  | Р                |
| 1152x864  | @ 75 Hz  | 67.5                | 75                 | 108                     | 1600                | 1152                  | 64                  | 128                | Р                | 900                 | 864                   | 1                   | 3                  | Р                |
| 1280x720  | @ 48 Hz  | 35.539              | 47.961             | 58                      | 1632                | 1280                  | 48                  | 128                | N                | 741                 | 720                   | 1                   | 3                  | Р                |
| 1280x720  | @ 50 Hz  | 36.918              | 49.822             | 60.25                   | 1632                | 1280                  | 48                  | 128                | N                | 741                 | 720                   | 1                   | 3                  | P                |
| 1280x720  | @ 60 Hz  | 44 621              | 59 814             | 74 25                   | 1664                | 1280                  | 56                  | 136                | N                | 746                 | 720                   | 1                   | 3                  | P                |
| 1280x768  | @ 60 Hz  | 47 396              | 59 995             | 68.25                   | 1440                | 1280                  | 48                  | 32                 | P                | 790                 | 768                   | 3                   | 7                  | N                |
| 1280x768  | @ 60 Hz  | 47 776              | 59.87              | 79.5                    | 1664                | 1280                  | 64                  | 128                | N                | 798                 | 768                   | 3                   | 7                  | P                |
| 1280x768  | @ 75 Hz  | 60 289              | 74 893             | 102.25                  | 1696                | 1280                  | 80                  | 128                | N                | 805                 | 768                   | 3                   | 7                  | P                |
| 1280x800  | @ 60 Hz  | 49 702              | 59.81              | 83.5                    | 1680                | 1280                  | 72                  | 128                | N                | 831                 | 800                   | 3                   | 6                  | P                |
| 1280x800  | @ 75 Hz  | 62 795              | 7/ 93/             | 106.5                   | 1600                | 1280                  | 80                  | 120                | N                | 838                 | 800                   | 3                   | 6                  | P                |
| 1280x060  | @ 60 Hz  | 60                  | 60                 | 100.5                   | 1800                | 1200                  | 96                  | 1120               | D                | 1000                | 960                   | 1                   | 3                  | D                |
| 1280x1024 | @ 60 Hz  | 63 081              | 60.02              | 100                     | 1688                | 1200                  | /8                  | 112                | D I              | 1066                | 1024                  | 1                   | 3                  | D                |
| 1200x1024 | @ 75 Ц7  | 70.076              | 75.025             | 125                     | 1600                | 1200                  | 40                  | 112                | Г<br>D           | 1066                | 1024                  | 1                   | 2                  |                  |
| 1200x1024 | @ 40 Uz  | 17.710              | 40.015             | 055                     | 1700                | 1200                  | 44                  | 144                | Г                | 705                 | 740                   | 2                   | 5                  |                  |
| 13008700  | @ 40 Hz  | 47.712              | 60.015             | 00.0<br>70              | 1/92                | 1300                  | 14                  | E4                 | P<br>D           | 900                 | 700                   | ى<br>1              | 2                  | P<br>D           |
| 1400v10E0 | @ 40 Uz  | 40                  | E0.049             | 101                     | 1500                | 1400                  | 14                  | 20                 | Г                | 1000                | 1050                  | 2                   | 3                  | Г                |
| 1400x1030 |          | 04.744<br>(E 217    | 50.070             | 101 75                  | 1044                | 1400                  | 40                  | 3Z                 | P N              | 1000                | 1050                  | 3<br>2              | 4                  |                  |
| 1400x1050 | @ 00 KB  | 00.317              | 74.047             | 121.70                  | 1804                | 1400                  | 104                 | 144                | IN NI            | 1089                | 1050                  | 3                   | 4                  | P                |
| 1400x1050 | @ /0 HZ  | 82.278              | 74.807             | 100                     | 1004                | 1400                  | 104                 | 144                | IN N             | 024                 | 1050                  | 3                   | 4                  | P                |
| 1440X900  | @ 60 HZ  | 55.935              | 59.887             | 106.5                   | 1904                | 1440                  | 80                  | 152                | N N              | 934                 | 900                   | 3                   | 0                  | P                |
| 1440X900  | @ /5 HZ  | /0.506              | 74.847             | 130.5                   | 1930                | 1440                  | 96                  | 152                | N                | 942                 | 900                   | 3                   | 0                  | P                |
| 1440X1050 | @ 60 HZ  | 05.234              | 59.903             | 125.25                  | 1920                | 1440                  | 88                  | 152                | N                | 1089                | 1050                  | 3                   | 10                 |                  |
| 1600x1200 | @ 60 HZ  | /5                  | 60                 | 162                     | 2160                | 1600                  | 64                  | 192                | P                | 1250                | 1200                  | 1                   | 3                  | P                |
| 1680X1050 | @ 60 HZ  | 65.402              | 60.057             | 146.5                   | 2240                | 1680                  | 104                 | 1/6                | N                | 1089                | 1020                  | 3                   | 6                  | P                |
| 1920x1200 | @ 60 RB  | /4.038              | 59.95              | 154                     | 2080                | 1920                  | 48                  | 32                 | P                | 1235                | 1200                  | 3                   | 6                  | N                |
| 720x480p  | @ 59 Hz  | 31.469              | 59.94              | 27                      | 858                 | 720                   | 16                  | 62                 | N                | 525                 | 480                   | 9                   | 6                  | N                |
| /20x480p  | @ 59 PW  | 31.469              | 59.94              | 27                      | 858                 | /20                   | 16                  | 62                 | N                | 525                 | 480                   | 9                   | 6                  | N                |
| 720x576p  | @ 50 Hz  | 31.25               | 50                 | 27                      | 864                 | 720                   | 12                  | 64                 | N                | 625                 | 576                   | 5                   | 5                  | N                |
| 720x576p  | @ 50 PW  | 31.25               | 50                 | 27                      | 864                 | 720                   | 12                  | 64                 | N                | 625                 | 576                   | 5                   | 5                  | N                |
| 1280x720p | @ 50 Hz  | 37.5                | 50                 | 74.25                   | 1980                | 1280                  | 440                 | 40                 | Р                | 750                 | 720                   | 5                   | 5                  | Р                |
| 1280x720p | @ 60 Hz  | 45                  | 60                 | 74.25                   | 1650                | 1280                  | 110                 | 40                 | Р                | 750                 | 720                   | 5                   | 5                  | Р                |
| 1280x720p | @ 100 Hz | 75                  | 100                | 148.5                   | 1980                | 1280                  | 440                 | 40                 | Р                | 750                 | 720                   | 5                   | 5                  | Р                |
| 1280x720p | @ 120 Hz | 90                  | 120                | 148.5                   | 1650                | 1280                  | 110                 | 40                 | Р                | 750                 | 720                   | 5                   | 5                  | Р                |
| 1920x108p | @ 24 Hz  | 27                  | 24                 | 74.25                   | 2750                | 1920                  | 638                 | 44                 | Р                | 1125                | 1080                  | 4                   | 5                  | Р                |
| 1920x108p | @ 30 Hz  | 33.75               | 30                 | 74.25                   | 2200                | 1920                  | 88                  | 44                 | Р                | 1125                | 1080                  | 4                   | 5                  | Р                |
| 1920x108p | @ 50 Hz  | 56.25               | 50                 | 148.5                   | 2640                | 1920                  | 528                 | 44                 | Р                | 1125                | 1080                  | 4                   | 5                  | Р                |
| 1920x108p | @ 60 Hz  | 67.5                | 60                 | 148.5                   | 2200                | 1920                  | 88                  | 44                 | Р                | 1125                | 1080                  | 4                   | 5                  | Р                |

# VIDEO TIMING LIST (VGA)

| Resol     | ution   | H<br>Freq.<br>(Khz) | V<br>Freq.<br>(Hz) | Pixel<br>Clock<br>(MHz) | H<br>Total<br>Pixel | H<br>Display<br>Pixel | H<br>Front<br>Porch | H<br>Sync<br>Width | H<br>Sync<br>Pol | V<br>Total<br>Lines | V<br>Display<br>Lines | V<br>Front<br>Porch | V<br>Sync<br>Width | V<br>Sync<br>Pol |
|-----------|---------|---------------------|--------------------|-------------------------|---------------------|-----------------------|---------------------|--------------------|------------------|---------------------|-----------------------|---------------------|--------------------|------------------|
| 640x480   | @ 60 Hz | 31.563              | 60.119             | 25.1875                 | 800                 | 640                   | 16                  | 96                 | N                | 525                 | 480                   | 10                  | 2                  | N                |
| 640x480   | @ 72 Hz | 37.861              | 72.809             | 31.5                    | 832                 | 640                   | 24                  | 40                 | N                | 520                 | 480                   | 9                   | 3                  | Ν                |
| 640x480   | @ 75 Hz | 37.5                | 75                 | 31.5                    | 840                 | 640                   | 16                  | 64                 | N                | 500                 | 480                   | 1                   | 3                  | Ν                |
| 720x400   | @ 70 Hz | 31.528              | 70.218             | 28.3125                 | 900                 | 720                   | 16                  | 108                | N                | 449                 | 400                   | 13                  | 2                  | Р                |
| 800x600   | @ 56 Hz | 35.156              | 56.25              | 36                      | 1024                | 800                   | 24                  | 72                 | Ν                | 625                 | 600                   | 1                   | 2                  | Р                |
| 800x600   | @ 60 Hz | 37.879              | 60.317             | 40                      | 1056                | 800                   | 40                  | 128                | Ν                | 628                 | 600                   | 1                   | 4                  | Р                |
| 800x600   | @ 72 Hz | 48.077              | 72.188             | 50                      | 1040                | 800                   | 56                  | 120                | Ν                | 666                 | 600                   | 37                  | 6                  | Р                |
| 800x600   | @ 75 Hz | 46.875              | 75                 | 49.5                    | 1056                | 800                   | 16                  | 80                 | Р                | 625                 | 600                   | 1                   | 3                  | Р                |
| 848x480   | @ 59 Hz | 29.83               | 59.659             | 31.5                    | 1056                | 848                   | 24                  | 80                 | Ν                | 500                 | 480                   | 3                   | 5                  | Р                |
| 848x480   | @ 60 Hz | 31.02               | 60                 | 33.75                   | 1088                | 848                   | 16                  | 112                | Р                | 517                 | 480                   | 6                   | 8                  | Р                |
| 1024x768  | @ 60 Hz | 48.363              | 60.004             | 65                      | 1344                | 1024                  | 24                  | 136                | Ν                | 806                 | 768                   | 3                   | 6                  | N                |
| 1024x768  | @ 70 Hz | 56.476              | 70.069             | 75                      | 1328                | 1024                  | 24                  | 136                | Ν                | 806                 | 768                   | 3                   | 6                  | N                |
| 1024x768  | @ 75 Hz | 60.023              | 75.029             | 78.75                   | 1312                | 1024                  | 16                  | 96                 | Ν                | 800                 | 768                   | 1                   | 3                  | Р                |
| 1152x864  | @ 75 Hz | 67.5                | 75                 | 108                     | 1600                | 1152                  | 64                  | 128                | Р                | 900                 | 864                   | 1                   | 3                  | Р                |
| 1280x720  | @ 48 Hz | 35.539              | 47.961             | 58                      | 1632                | 1280                  | 48                  | 128                | Ν                | 741                 | 720                   | 1                   | 3                  | Р                |
| 1280x768  | @ 60 RB | 47.396              | 59.995             | 68.25                   | 1440                | 1280                  | 48                  | 32                 | Р                | 790                 | 768                   | 3                   | 7                  | Ν                |
| 1280x768  | @ 60 Hz | 47.776              | 59.87              | 79.5                    | 1664                | 1280                  | 64                  | 128                | Ν                | 798                 | 768                   | 3                   | 7                  | Р                |
| 1280x768  | @ 75 Hz | 60.289              | 74.893             | 102.25                  | 1696                | 1280                  | 80                  | 128                | Ν                | 805                 | 768                   | 3                   | 7                  | Р                |
| 1280x800  | @ 60 Hz | 49.702              | 59.81              | 83.5                    | 1680                | 1280                  | 72                  | 128                | Ν                | 831                 | 800                   | 3                   | 6                  | Р                |
| 1280x800  | @ 75 Hz | 62.795              | 74.934             | 106.5                   | 1696                | 1280                  | 80                  | 128                | Ν                | 838                 | 800                   | 3                   | 6                  | Р                |
| 1280x960  | @ 60 Hz | 60                  | 60                 | 108                     | 1800                | 1280                  | 96                  | 112                | Р                | 1000                | 960                   | 1                   | 3                  | Р                |
| 1280x1024 | @ 60 Hz | 63.981              | 60.02              | 108                     | 1688                | 1280                  | 48                  | 112                | Р                | 1066                | 1024                  | 1                   | 3                  | Р                |
| 1280x1024 | @ 75 Hz | 79.976              | 75.025             | 135                     | 1688                | 1280                  | 16                  | 144                | Р                | 1066                | 1024                  | 1                   | 3                  | Р                |
| 1360x768  | @ 60 Hz | 47.712              | 60.015             | 85.5                    | 1792                | 1360                  | 64                  | 112                | Р                | 795                 | 768                   | 3                   | 6                  | Р                |
| 1400x1050 | @ 60 RB | 64.744              | 59.948             | 101                     | 1560                | 1400                  | 48                  | 32                 | Р                | 1080                | 1050                  | 3                   | 4                  | Ν                |
| 1400x1050 | @ 60 Hz | 65.317              | 59.978             | 121.75                  | 1864                | 1400                  | 88                  | 144                | Ν                | 1089                | 1050                  | 3                   | 4                  | Р                |
| 1400x1050 | @ 75 Hz | 82.278              | 74.867             | 156                     | 1896                | 1400                  | 104                 | 144                | Ν                | 1099                | 1050                  | 3                   | 4                  | Р                |
| 1440x900  | @ 60 Hz | 55.935              | 59.887             | 106.5                   | 1904                | 1440                  | 80                  | 152                | Ν                | 934                 | 900                   | 3                   | 6                  | Р                |
| 1440x1050 | @ 60 Hz | 65.234              | 59.903             | 125.25                  | 1920                | 1440                  | 88                  | 152                | Ν                | 1089                | 1050                  | 3                   | 10                 | Ν                |
| 1600x1200 | @ 60 Hz | 75                  | 60                 | 162                     | 2160                | 1600                  | 64                  | 192                | Р                | 1250                | 1200                  | 1                   | 3                  | Р                |
| 1680x1050 | @ 60 Hz | 65.179              | 59.852             | 146                     | 2240                | 1680                  | 104                 | 176                | Ν                | 1089                | 1050                  | 3                   | 6                  | Р                |
| 1920x1200 | @ 60 RB | 74.038              | 59.95              | 154                     | 2080                | 1920                  | 48                  | 32                 | Р                | 1235                | 1200                  | 3                   | 6                  | Ν                |

# VIDEO TIMING LIST (DISPLAY PORT)

| beddedmodemodefieldmodfieldmodemode </th <th>Resolu</th> <th>ution</th> <th>H<br/>Freq.<br/>(Khz)</th> <th>V<br/>Freq.<br/>(Hz)</th> <th>Pixel<br/>Clock<br/>(MHz)</th> <th>H<br/>Total<br/>Pixel</th> <th>H<br/>Display<br/>Pixel</th> <th>H<br/>Front<br/>Porch</th> <th>H<br/>Sync<br/>Width</th> <th>H<br/>Sync<br/>Pol</th> <th>V<br/>Total<br/>Lines</th> <th>V<br/>Display<br/>Lines</th> <th>V<br/>Front<br/>Porch</th> <th>V<br/>Sync<br/>Width</th> <th>V<br/>Sync<br/>Pol</th>                                                   | Resolu    | ution     | H<br>Freq.<br>(Khz) | V<br>Freq.<br>(Hz) | Pixel<br>Clock<br>(MHz) | H<br>Total<br>Pixel | H<br>Display<br>Pixel | H<br>Front<br>Porch | H<br>Sync<br>Width | H<br>Sync<br>Pol | V<br>Total<br>Lines | V<br>Display<br>Lines | V<br>Front<br>Porch | V<br>Sync<br>Width | V<br>Sync<br>Pol |
|----------------------------------------------------------------------------------------------------|-----------|-----------|---------------------|--------------------|-------------------------|---------------------|-----------------------|---------------------|--------------------|------------------|---------------------|-----------------------|---------------------|--------------------|------------------|
| bed bed<                                                                                                    | 640x480   | @ 60 Hz   | 31.56               | 60.12              | 25.1875                 | 800                 | 640                   | 16                  | 96                 | N                | 525                 | 480                   | 10                  | 2                  | N                |
| bdededers/er3753153164406406447474074071173740ZZ040007101231620102011200201200201200200<                                                                                                    | 640x480   | @ 72 Hz   | 37.86               | 72.81              | 31.5                    | 832                 | 640                   | 24                  | 40                 | N                | 520                 | 480                   | 9                   | 3                  | N                |
| number     number                                                                                                    | 640x480   | @ 75 Hz   | 37.5                | 75                 | 31.5                    | 840                 | 640                   | 16                  | 64                 | N                | 500                 | 480                   | 1                   | 3                  | N                |
| B80h200 65 4.44 7.84 6.5.75 7.44 7.10 7.24 7.24                                                                                                    | 720x400   | @ 70 Hz   | 31.46               | 70.06              | 28.3125                 | 900                 | 720                   | 16                  | 108                | N                | 449                 | 400                   | 13                  | 2                  | Р                |
| 880 980 940 97.8 400 107 9 4.60 4.00 1 4.0 P   800 0 72.14 408 72.17 5 405 100 50 100 100                                                                                                    | 800x600   | @ 56 Hz   | 35.16               | 56.25              | 36                      | 1024                | 800                   | 24                  | 72                 | Р                | 625                 | 600                   | 1                   | 2                  | Р                |
| 800:00     97:14     48.08     72:19     500     1040     500     15     000     P     655     600     1     3     P       800:00     975112     48.08     75     495     105     8000     15     60     7     55     600     13     3     P       8848.00     97014     48.00     60     3.03     100     848     16     112     P     510     48.0     16     112     P     510     48.0     16     112       10247.48     97014     54.0     7.05     17.05     112     10.24     16     96     900     7.88     1     3     6     17.0       10247.46     9714     45.0     7.05     7.85     16.0     17.0     10.0     16.0     17.0     10.0     17.0     13.0     17.0     13.0     17.0     13.0     17.0     13.0     17.0     13.0     17.0     13.0     17.0     13.0     17.0     13.0                                                                                                    | 800x600   | @ 60 Hz   | 37.88               | 60.32              | 40                      | 1056                | 800                   | 40                  | 128                | Р                | 628                 | 600                   | 1                   | 4                  | Р                |
| B00 D F L L D D L D D D D D D D D D D D D D D D D D D D D D D D D D D D D D D D D D D D D D D D D D D D D D D D D D D D D D D D D D D D D D D D D D D D D D D D D D D D D D D D D D D D D D D D D D D D D D D D D D D D D D D D D D D D D D D D D D D D D D D D D D D D D D D D D                                                                                                    | 800x600   | @ 72 Hz   | 48.08               | 72.19              | 50                      | 1040                | 800                   | 56                  | 120                | Р                | 666                 | 600                   | 37                  | 6                  | Р                |
| 848480     959Hz     2983     5966     315     1056     848     24     80     P     500     4300     6.0     8.8     P       1024x768     001Hz     3102     00     33.75     1388     848     16     112     P     517     480     6.0     8.8     P       1024x768     07014     564.0     7007     75     132     1024     24     136     N     860     768     3.0     6.0     N       1024x768     07147     650.0     7007     75     132     1024     24     136     N     740     700     7.0     3.0     P       1152x64     075147     650.2     749     580     785     1664     1280     64     128     N     7.41     7.00     7.0     7.0     7.0     7.0     7.0     7.0     7.0     7.0     7.0     7.0     7.0     7.0     7.0     7.0     7.0     7.0     7.0     7.0     7.0                                                                                                    | 800x600   | @ 75 Hz   | 46.88               | 75                 | 49.5                    | 1056                | 800                   | 16                  | 80                 | Р                | 625                 | 600                   | 1                   | 3                  | Р                |
| 848.480     #60 hiz     13.02     60     3.375     1088     848     110     112     P     517     48.01     6.0     8.0     P       10247.68     #0.01kz     48.35     60     6.5     134     1024     24     136     N     806     7.68     3.3     6     N       10247.68     #0.71kz     65.03     7.50     7.57     132     1024     16     6     P     800     6.64     1.0     3.0     P       11280.720     #3.1kz     5.54     47.9     5.81     7.52     1.60     1.80     1.80     N     7.41     7.20     1.0     3.0     P       1280.720     #3.1kz     4.64     1.780     1.64     1.780     1.60     1.780     1.64     1.780     N     7.41     7.40     1.61     1.790     1.64     1.780     N     7.41     7.40     7.41     7.41     7.41     7.41     7.41     7.41     7.41     7.41     7.41     7.41 </td <td>848x480</td> <td>@ 59 Hz</td> <td>29.83</td> <td>59.66</td> <td>31.5</td> <td>1056</td> <td>848</td> <td>24</td> <td>80</td> <td>Р</td> <td>500</td> <td>480</td> <td>3</td> <td>5</td> <td>Р</td>                                                                                                    | 848x480   | @ 59 Hz   | 29.83               | 59.66              | 31.5                    | 1056                | 848                   | 24                  | 80                 | Р                | 500                 | 480                   | 3                   | 5                  | Р                |
| 1024/788     060 Hz     48.36     660     655     134     1024     136     N     806     768     3.3     6     N       1024/788     @70Hz     56.48     70.07     75.5     132     1024     24     136     N     806     768     3.3     6     N       1024/788     @75Hz     675     108     1020     120     64     9     900     6464     1.0     3.2     PP       1280/720     @40Hz     5554     47.96     58     1622     1280     48     128     N     741     720     1.0     3.2     PP       1280/720     @40Hz     47.47     5989     65.2     140     1280     48     128     N     768     3.3     7.7     PI       1280/740     @40Hz     47.47     5989     156     1680     1280     64     128     N     768     3.3     6.7     PI       1280/740     @40Hz     47.47     5981                                                                                                    | 848x480   | @ 60 Hz   | 31.02               | 60                 | 33.75                   | 1088                | 848                   | 16                  | 112                | Р                | 517                 | 480                   | 6                   | 8                  | Р                |
| 1024/268     070/14     55     1328     1024     24     136     N     806     768     3     6     N       1024/268     075142     60.02     75.03     78.75     112     1024     16     96     P     8000     768     1     3     P       1152/2644     075142     67.5     7.5     108     1602     1280     48     128     N     741     720     1     3     P       1280/720     484142     58.41     47.65     58     1640     1280     68     32     P     740     768     3<                                                                                                    | 1024x768  | @ 60 Hz   | 48.36               | 60                 | 65                      | 1344                | 1024                  | 24                  | 136                | N                | 806                 | 768                   | 3                   | 6                  | N                |
| 1024/68     97.5H2     60.02     78.03     78.75     108     100     1152     64     128     P     900     864     1     3.     P       1152.664     07.5H2     67.5     7.5     108     1600     1152     64     128     P     900     864     1     3.3     P       1280.720     07.614     35.54     47.80     58     1322     1280     48     128     N     741     720     1     3.3     P       1280.720     07.6014     34.92     1625     1440     1280     48     128     N     746     700     7.68     3.3     7.7     N       1280.748     07.614     47.7     59.81     7.55     1664     1280     46     128     N     7.08     7.63     3.3     7.7     P       1280.748     07.614     7.89     7.69     17.60     17.89     17.80     17.80     17.9     17.9     17.9     17.9     17.9 <td< td=""><td>1024x768</td><td>@ 70 Hz</td><td>56.48</td><td>70.07</td><td>75</td><td>1328</td><td>1024</td><td>24</td><td>136</td><td>N</td><td>806</td><td>768</td><td>3</td><td>6</td><td>N</td></td<>                                                                                                    | 1024x768  | @ 70 Hz   | 56.48               | 70.07              | 75                      | 1328                | 1024                  | 24                  | 136                | N                | 806                 | 768                   | 3                   | 6                  | N                |
| 1152&864     975 Hz     675     755     108     1600     1152     64     128     P     900     864     11     33     P       1280/720     4484     355.4     47.96     58     1632     1280     48     128     N     741     720     1     33     P       1280/720     60 htz     44.42     598     44.25     1644     1280     56.     136     N     746     720     1     33     P       1280/748     e0 htz     44.42     5997     755     1646     1280     64     128     N     768     33     7.7     P       1280/748     e6 htz     6.02     10.8     1680     1280     128     N     831     1600     128     N     831     1600     161     128     N     831     1600     161     128     N     163     162     128     128     N     163     128     128     162     161     128                                                                                                    | 1024x768  | @ 75 Hz   | 60.02               | 75.03              | 78.75                   | 1312                | 1024                  | 16                  | 96                 | Р                | 800                 | 768                   | 1                   | 3                  | Р                |
| 1280/20     9     848 hz     35.54     47.99     58.9     1632     1280     48     128     N     741     720     11     33     P       1280/720     © 50 Hz     34.92     40.82     1625     1626     1280     56     136     N     741     720     1     33     P       1280/750     © 60 Hz     47.48     5981     74.5     1644     1280     64     128     N     780     780     33     77     N       1280/768     © 60 Hz     47.48     5981     79.5     1646     1280     640     178     780     780     3.0     7.0     P       1280/640     © 60 Hz     47.7     581     3.5     1680     1280     480     112     P     1006     102     11     3.0     P       1280/640     © 61 Hz     47.7     6.002     135     168     1280     48     112     P     1066     1024     1     3.0     P                                                                                                    | 1152x864  | @ 75 Hz   | 67.5                | 75                 | 108                     | 1600                | 1152                  | 64                  | 128                | Р                | 900                 | 864                   | 1                   | 3                  | Р                |
| 1280/720     650 Hz     36.92     49.82     60.25     1632     1280     48     128     N     741     720     1     3     P       1280/720     e60 Hz     47.4     59.99     68.25     140     1280     66     136     N     766     700     768     3     77     N       1280/768     e60 Hz     47.4     59.99     68.25     1666     1280     N0     788     768     3     77     P       1280/768     e60 Hz     47.78     59.87     79.5     1666     1280     N0     128     N0     351     80.5     7.0     P       1280/804     e60 Hz     60     108     1680     1280     164     112     P     1006     102     1.1     3.3     P       1280/804     e60 Hz     63.98     60.02     1180     164     112     P     1066     1024     1.1     3.4     P       1380/704     e60 Hz     63.98                                                                                                    | 1280x720  | @ 48 Hz   | 35.54               | 47.96              | 58                      | 1632                | 1280                  | 48                  | 128                | N                | 741                 | 720                   | 1                   | 3                  | Р                |
| 1280x720     © 60 Hz     44.62     59.81     74.25     1664     1280     48     32     P     790     788     3.3     7     N       1280x780     @ 60 Hz     47.78     59.97     765     1664     1280     64     128     N     788     7.8     3.3     7     P       1280x780     @ 60 Hz     47.78     59.87     76.55     1664     1280     64     128     N     788     7.83     3.3     7     P       1280x780     @ 60 Hz     40.7     59.81     3.83     1680     1280     7.6     112     P     1000     960     1     3.3     6     P       1280x1024     @ 60 Hz     6.39     6.002     10.8     188     1280     4.8     112     P     1066     10.24     1.1     3.3     6     P       1280x1024     @ 60 Hz     47.7     60.02     8.5.5     1792     1360     4.4     112     P     106     10.3                                                                                                    | 1280x720  | @ 50 Hz   | 36.92               | 49.82              | 60.25                   | 1632                | 1280                  | 48                  | 128                | N                | 741                 | 720                   | 1                   | 3                  | Р                |
| 1280x768     % 60Hz     47.4     59.99     68.25     14.40     1280     48     32     P     700     768     3.3     7.7     P       1280x768     @ 60Hz     47.78     59.87     79.5     1664     1280     644     128     N     788     7.68     3.3     7.7     P       1280x768     @ 75Hz     60.27     74.89     120.5     1606     120     7.2     128     N     805     7.68     3.3     7.7     P       1280x764     @ 60Hz     40.7     59.81     83.3     1680     1280     48     122     P     1060     1024     1     3.7     R       1280x764     @ 60Hz     47.71     60.02     155     1792     1360     64     112     P     1066     1024     1.1     3.3     64     P       1380x768     @ 60Hz     47.7     60.02     155     1792     1360     64     112     P     1060     10.4     110                                                                                                    | 1280x720  | @ 60 Hz   | 44.62               | 59.81              | 74.25                   | 1664                | 1280                  | 56                  | 136                | N                | 746                 | 720                   | 1                   | 3                  | Р                |
| 1280x768 $\oplus$ 60 Hz     47.78     59.87     79.5     1664     1280     64     128     N     798     768     3     7     P       1280x768 $\phi$ 75 Hz     60.29     74.89     102.25     1696     1280     800     128     N     805     768     3     7     P       1280x600 $\phi$ 60 Hz     49.7     59.81     83.5     1600     1280     70     128     N     831     8000     3     6.0     P       1280x1024 $\phi$ 60 Hz     63.98     60.02     108     1688     1280     16     144     P     1066     1024     1     3.3     6.0     P       1280x1024 $\phi$ 60 Hz     47.71     60.02     85.5     1792     1366     144     128     P     1080     168     140     140     144     N     1089     105     3.3     4     P       1360x768 $\phi$ 60 Hz     55.3     59.9     121.75     184     1400 </td <td>1280x768</td> <td>@ 60 Hz</td> <td>47.4</td> <td>59.99</td> <td>68.25</td> <td>1440</td> <td>1280</td> <td>48</td> <td>32</td> <td>Р</td> <td>790</td> <td>768</td> <td>3</td> <td>7</td> <td>N</td>                                                                                                    | 1280x768  | @ 60 Hz   | 47.4                | 59.99              | 68.25                   | 1440                | 1280                  | 48                  | 32                 | Р                | 790                 | 768                   | 3                   | 7                  | N                |
| 1280x768     07.5Hz     60.29     74.89     102.25     1680     1280     80     128     N     805     766     3     7     P       1280x800 $\phi 60$ Hz     49.7     59.81     83.5     1680     1280     72     128     N     831     800     3     6     P       1280x102 $\phi 60$ Hz     63.98     60.02     108     1688     1280     16     144     P     1066     1024     1.1     3.3     P       1280x1024 $\phi 75$ Hz     79.98     75.02     135     1688     1280     16     144     P     1066     1024     1.1     3.3     P       1380x768 $\phi 0$ Hz     47.71     60.02     85.5     1702     1360     140     144     50     P     108     150     1.3     140       1400x1050 $\phi 0$ Hz     64.7     59.99     101     150     1400     144     N     1099     150     3.3     4.4     P                                                                                                    | 1280x768  | @ 60 Hz   | 47.78               | 59.87              | 79.5                    | 1664                | 1280                  | 64                  | 128                | N                | 798                 | 768                   | 3                   | 7                  | Р                |
| 1280x800     © 0 Hz     49,7     59,81     83,5     1680     1280     72     128     N     831     800     3     6     P       1280x400     @ 60 Hz     60     100     180     120     96     112     P     1000     960     1     3     P       1280x102     @ 60 Hz     4398     60.02     108     168     1280     144     P     1066     1024     1     3<                                                                                                    | 1280x768  | @ 75 Hz   | 60.29               | 74.89              | 102.25                  | 1696                | 1280                  | 80                  | 128                | N                | 805                 | 768                   | 3                   | 7                  | P                |
| 1280x900     © 0 Hz     60     60     108     1200     96     112     P     1000     960     1     3.3     P       1280x1024     @ 60 Hz     6.398     6.002     108     1688     1280     4.8     112     P     1066     1024     1     3.3     P       1280x1024     @ 75 Hz     79.98     75.02     135     1688     1280     16     144     P     1066     1024     1     3.3     P       1360x768     @ 60 Hz     47.71     60.02     85.5     1792     1360     644     112     P     705     7.68     3.3     6.6     P       1400x105     @ 60 Hz     64.7     7.98     10.5     100     1460     88     144     N     1099     1050     3.4     4     P       1400x010     @ 60 Hz     65.3     9.98     105.5     1904     1440     80     152     N     942     900     3.4     60     144  <                                                                                                    | 1280x800  | @ 60 Hz   | 49.7                | 59.81              | 83.5                    | 1680                | 1280                  | 72                  | 128                | N                | 831                 | 800                   | 3                   | 6                  | P                |
| Indication     Indication     Indicat                             | 1280x960  | @ 60 Hz   | 60                  | 60                 | 108                     | 1800                | 1280                  | 96                  | 112                | P                | 1000                | 960                   | 1                   | 3                  | P                |
| Normal     Order     Order <t< td=""><td>1280x1024</td><td>@ 60 Hz</td><td>63.98</td><td>60.02</td><td>108</td><td>1688</td><td>1280</td><td>48</td><td>112</td><td>P</td><td>1066</td><td>1024</td><td>1</td><td>3</td><td>P</td></t<>                                   | 1280x1024 | @ 60 Hz   | 63.98               | 60.02              | 108                     | 1688                | 1280                  | 48                  | 112                | P                | 1066                | 1024                  | 1                   | 3                  | P                |
| Index     Index     Index <th< td=""><td>1280x1024</td><td>@ 75 Hz</td><td>79.98</td><td>75.02</td><td>135</td><td>1688</td><td>1280</td><td>16</td><td>144</td><td>P</td><td>1066</td><td>1024</td><td>1</td><td>3</td><td>P</td></th<>                                  | 1280x1024 | @ 75 Hz   | 79.98               | 75.02              | 135                     | 1688                | 1280                  | 16                  | 144                | P                | 1066                | 1024                  | 1                   | 3                  | P                |
| Norm     Order     Norm     Order     Norm     Order <t< td=""><td>1360x768</td><td>@ 60 Hz</td><td>47 71</td><td>60.02</td><td>85.5</td><td>1792</td><td>1360</td><td>64</td><td>112</td><td>P</td><td>795</td><td>768</td><td>3</td><td>6</td><td>P</td></t<>                                                               | 1360x768  | @ 60 Hz   | 47 71               | 60.02              | 85.5                    | 1792                | 1360                  | 64                  | 112                | P                | 795                 | 768                   | 3                   | 6                  | P                |
| 1400x105     0x0     0x1     0x0     0x1     0x1     0x                                                                                                    | 1366x768  | @ 60 Hz   | 48                  | 60                 | 72                      | 1500                | 1366                  | 14                  | 56                 | P                | 800                 | 768                   | 1                   | 3                  | P                |
| Normal     Normal     Normal<                                                                                                    | 1400x1050 | @ 60 Hz   | 64 74               | 59.95              | 101                     | 1560                | 1400                  | 48                  | 32                 | P.               | 1080                | 1050                  | 3                   | 4                  | N                |
| Hand     Hand     Hand <td>1400x1050</td> <td>@ 60 Hz</td> <td>65.32</td> <td>59.98</td> <td>121.75</td> <td>1864</td> <td>1400</td> <td>88</td> <td>144</td> <td>N</td> <td>1089</td> <td>1050</td> <td>3</td> <td>4</td> <td>P</td>                                                                                      | 1400x1050 | @ 60 Hz   | 65.32               | 59.98              | 121.75                  | 1864                | 1400                  | 88                  | 144                | N                | 1089                | 1050                  | 3                   | 4                  | P                |
| Normal     Construct     Construct     C                                                                    | 1400x1050 | @ 75 Hz   | 82.28               | 74.87              | 156                     | 1896                | 1400                  | 104                 | 144                | N                | 1099                | 1050                  | 3                   | 4                  | P                |
| Number     Solve     Solve     Solve     Solve     Nove     No     Nove     Nove     Nove     No     Nove     Nove     Nove     <                                                                                                    | 1440x900  | @ 60 Hz   | 55.93               | 59.89              | 106.5                   | 1904                | 1440                  | 80                  | 152                | N                | 934                 | 900                   | 3                   | 6                  | P                |
| Number     First     First <t< td=""><td>1440x900</td><td>@ 75 Hz</td><td>70.51</td><td>74.85</td><td>136.5</td><td>1936</td><td>1440</td><td>96</td><td>152</td><td>N</td><td>942</td><td>900</td><td>3</td><td>6</td><td>P</td></t<>                                    | 1440x900  | @ 75 Hz   | 70.51               | 74.85              | 136.5                   | 1936                | 1440                  | 96                  | 152                | N                | 942                 | 900                   | 3                   | 6                  | P                |
| Nr. Kinkelos     Contrast     Contrast                                                                                                    | 1440x1050 | @ 60 Hz   | 65.23               | 59.9               | 125.25                  | 1920                | 1440                  | 88                  | 152                | N                | 1089                | 1050                  | 3                   | 10                 | N                |
| Inscription     Inscription     Inscription | 1600x1200 | @ 60 Hz   | 75                  | 60                 | 162                     | 2160                | 1600                  | 64                  | 192                | P                | 1250                | 1200                  | 1                   | 3                  | P                |
| 1600x1200@70 Hz87.5701892160160061172172125012001721713P1600x1200@75 Hz93.5274.812022160160064192P125012001133P1600x1200@60 Hz65.1859.8514622401680104176N108910503366P1920x1200@60 Hz74.4659.951542080192048832P123512003366N1920x1200@60 Hz74.4659.8119325921920136200N124512003366N1920x1200@60 Hz74.4659.8119325921920136200N124512003366N1920x1200@60 Hz74.4659.842682720256048832P164616003366N1920x1200@60 Hz31.4759.9427785872016662N52548096N120x360p@59 Hz31.4759.94278647201264N52548096N120x576p@50 Hz31.2550278647201264N6255765555N120x720p@50 Hz31.2550 <td>1600x1200</td> <td>@ 65 Hz</td> <td>81.25</td> <td>65</td> <td>175.5</td> <td>2160</td> <td>1600</td> <td>64</td> <td>192</td> <td>P</td> <td>1250</td> <td>1200</td> <td>1</td> <td>3</td> <td>P</td>                                                                                                    | 1600x1200 | @ 65 Hz   | 81.25               | 65                 | 175.5                   | 2160                | 1600                  | 64                  | 192                | P                | 1250                | 1200                  | 1                   | 3                  | P                |
| 1600x1200@ 75 Hz93.5274.812022160160064192P1250160013P1600x1200@ 60 Hz65.1859.8514622401680104176N10891050366P1920x1200@ 60 Hz74.0459.95154208019204832P12351200366N1920x1200@ 60 Hz74.0459.95154208019204832P12351200366N1920x1200@ 60 Hz74.0459.9515420801920136200N12451200366N1920x1200@ 60 Hz74.0459.9515420801920136200N12451200366N1920x1200@ 60 Hz74.0459.9515420801920136200N12451200366N1920x1200@ 60 Hz98.5359.862682720256048322P16461600366N720x480p@ 59 Hz31.4759.94278587201662N52548096N720x576p@ 50 Hz31.2550278647201264N625576555N1280x720p@ 50 Hz37.550 <td< td=""><td>1600x1200</td><td>@ 70 Hz</td><td>87.5</td><td>70</td><td>189</td><td>2160</td><td>1600</td><td>64</td><td>192</td><td>P.</td><td>1250</td><td>1200</td><td>1</td><td>3</td><td>P</td></td<>                                                                                                    | 1600x1200 | @ 70 Hz   | 87.5                | 70                 | 189                     | 2160                | 1600                  | 64                  | 192                | P.               | 1250                | 1200                  | 1                   | 3                  | P                |
| 16000000016000001600000160000016000001600000016000000016000000001600000000160000000001600000000000160000000000000016000000000000000016000000000000000000000000000000000000                                                                                                    | 1600x1200 | @ 75 Hz   | 93.52               | 74.81              | 202                     | 2160                | 1600                  | 64                  | 192                | P.               | 1250                | 1200                  | 1                   | 3                  | P                |
| 1300x10000 6 0 RB74.0459.95154208019204832P123510003<6N1920x1200@ 60 Hz74.4659.8119325921920136200N124512003<                                                                                                    | 1680x1050 | @ 60 Hz   | 65.18               | 59.85              | 146                     | 2240                | 1680                  | 104                 | 176                | N.               | 1089                | 1050                  | 3                   | 6                  | P                |
| Horman     Final     Final <t< td=""><td>1920x1200</td><td>@ 60 RB</td><td>74.04</td><td>59.95</td><td>154</td><td>2080</td><td>1920</td><td>48</td><td>32</td><td>P</td><td>1235</td><td>1200</td><td>3</td><td>6</td><td>N N</td></t<>                                  | 1920x1200 | @ 60 RB   | 74.04               | 59.95              | 154                     | 2080                | 1920                  | 48                  | 32                 | P                | 1235                | 1200                  | 3                   | 6                  | N N              |
| TABLANEOR   Control   TABLANEOR   TABLANEOR                                                                                                    | 1920x1200 | @ 60 Hz   | 74.46               | 59.81              | 193                     | 2592                | 1920                  | 136                 | 200                | N.               | 1245                | 1200                  | 3                   | 6                  | P                |
| Zecondoci     Control     Control     Contro     Control     Control     <                                                                                                    | 2560x1600 | @ 60 Hz   | 98.53               | 59.86              | 268                     | 2720                | 2560                  | 48                  | 32                 | P                | 1646                | 1600                  | 3                   | 6                  | N                |
| 720x400p     © 59 PW     31.47     59.94     27     858     720     16     62     N     525     480     9     6     N       720x480p     @ 59 PW     31.47     59.94     27     858     720     16     62     N     525     480     9     6     N       720x576p     @ 50 Hz     31.25     50     27     864     720     12     64     N     625     576     55     5     N       720x576p     @ 50 Hz     31.25     50     27     864     720     12     64     N     625     576     5     5     N       1280x720p     @ 50 Hz     37.5     50     74.25     1980     1280     440     40     P     750     720     5     5     P       1280x720p     @ 60 Hz     45     60     74.25     1650     1280     110     40     P     750     720     5     5     P       1280x720                                                                                                    | 720x480n  | @ 50 Hz   | 31.47               | 59.94              | 200                     | 858                 | 720                   | 16                  | 62                 | N                | 525                 | 480                   | 9                   | 6                  | N                |
| 720x400p   @ 51 H   51.47   57.47   27   605   720   10   62   10   52.5   400   74   00   10     720x576p   @ 50 Hz   31.25   50   27   864   720   12   64   N   625   576   55   5   N     720x576p   @ 50 PW   31.25   50   27   864   720   12   64   N   625   576   55   5   N     1280x720p   @ 50 Hz   37.5   50   74.25   1980   1280   440   40   P   750   720   55   5   P     1280x720p   @ 60 Hz   45   60   74.25   1650   1280   110   40   P   750   720   55   5   P     1280x720p   @ 100 Hz   75   100   148.5   1980   1280   440   40   P   750   720   55   5   P     1280x720p   @ 100 Hz   75   100   148.5   1980   1280   440   40<                                                                                                    | 720x400p  | @ 50 D\W  | 31.47               | 50.04              | 27                      | 858                 | 720                   | 16                  | 62                 | N                | 525                 | 400                   | 0                   | 6                  | N                |
| 720x576p   @ 50 PW   31.25   50   27   864   720   12   64   N   625   576   5   5   N     1280x720p   @ 50 Hz   37.5   50   27   864   720   12   64   N   625   576   5   5   N     1280x720p   @ 50 Hz   37.5   50   74.25   1980   1280   440   40   P   750   720   5   5   P     1280x720p   @ 60 Hz   45   60   74.25   1650   1280   110   40   P   750   720   5   5   P     1280x720p   @ 100 Hz   75   100   148.5   1980   1280   440   40   P   750   720   5   5   P     1280x720p   @ 100 Hz   75   100   148.5   1980   1280   440   40   P   750   720   5   5   P                                                                                                    | 720x576n  | @ 50 Hz   | 31.47               | 50                 | 27                      | 864                 | 720                   | 10                  | 64                 | N                | 625                 | 576                   | 5                   | 5                  | N                |
| 1280x720p     @ 50 Hz     37.5     50     74.25     1980     1280     440     40     P     750     720     55     55     P       1280x720p     @ 60 Hz     37.5     500     74.25     1980     1280     440     40     P     750     720     5     5     P       1280x720p     @ 60 Hz     45     60     74.25     1650     1280     110     40     P     750     720     5     5     P       1280x720p     @ 100 Hz     75     100     148.5     1980     1280     440     40     P     750     720     5     5     P                                                                                                    | 720x576n  | @ 50 P\N/ | 31.25               | 50                 | 27                      | 864                 | 720                   | 12                  | 64                 | N                | 625                 | 576                   | 5                   | 5                  | N                |
| 1260x720p     @ 60 Hz     45     60     74.25     1700     1200     440     40     P     1700     120     5     5     P       1280x720p     @ 60 Hz     45     60     74.25     1650     1280     110     40     P     750     720     5     5     P       1280x720p     @ 100 Hz     75     100     148.5     1980     1280     440     40     P     750     720     5     5     P                                                                                                    | 1280x720n | @ 50 Hz   | 37.5                | 50                 | 74.25                   | 1020                | 1280                  | 440                 | 40                 | P                | 750                 | 720                   | 5                   | 5                  |                  |
| 1280x720p     @ 100 Hz     75     100     148.5     1980     1280     440     40     P     750     720     5     5     P                                                                                                    | 1280x720p | @ 60 H7   | 37.3<br>ДБ          | 60                 | 74.20                   | 1650                | 1200                  | 110                 | 40                 | Р                | 750                 | 720                   | 5                   | 5                  | р                |
|                                                                                                    | 1280x720p | @ 100 H7  | 75                  | 100                | 14.20                   | 1020                | 1200                  | 440                 | 40                 | P                | 750                 | 720                   | 5                   | 5                  | P I              |
| 1280x720n @ 120 Hz 90 120 148.5 1650 1280 110 40 P 750 720 5 5 P                                                                                                    | 1280x720p | @ 120 Hz  | 90                  | 120                | 140.0                   | 1650                | 1280                  | 110                 | 40                 | P                | 750                 | 720                   | 5                   | 5                  | P                |

# VIDEO TIMING LIST (DISPLAY PORT)

| 1920x1080i | @ 50 Hz | 28.13 | 25 | 74.25 | 2640 | 1920 | 528 | 44 | Р | 1125 | 1080 | 2 | 5 | Р |
|------------|---------|-------|----|-------|------|------|-----|----|---|------|------|---|---|---|
| 1920x108p  | @ 24 Hz | 27    | 24 | 74.25 | 2750 | 1920 | 638 | 44 | Р | 1125 | 1080 | 4 | 5 | Р |
| 1920x108p  | @ 30 Hz | 33.75 | 30 | 74.25 | 2200 | 1920 | 88  | 44 | Р | 1125 | 1080 | 4 | 5 | Р |
| 1920x108p  | @ 50 Hz | 56.25 | 50 | 148.5 | 2640 | 1920 | 528 | 44 | Р | 1125 | 1080 | 4 | 5 | Р |
| 1920x108p  | @ 60 Hz | 67.5  | 60 | 148.5 | 2200 | 1920 | 88  | 44 | Р | 1125 | 1080 | 4 | 5 | Ν |

# OSD OPTIONS OVERVIEW

| Layer 1       | Layer2              | Layer3                                                                                                    |
|---------------|---------------------|----------------------------------------------------------------------------------------------------|
|               | Brightness          |                                                                                                    |
|               | Contrast            |                                                                                                    |
| Dioturo       | Hue                 |                                                                                                    |
| Ficture       | Saturation          |                                                                                                    |
|               | Sharpness           |                                                                                                    |
|               | Automatic           |                                                                                                    |
|               | Manual              | Clock / Phase / Clock                                                                                          |
|               | Horizontal Position |                                                                                                    |
|               | Vertical Position   |                                                                                                    |
| Image Setup   | Color               | Preset Mode / Custom                                                                                           |
|               | Input Signal        | DVI / HDMI / VGA / Display Port / Component / Composite / S-Video                                              |
|               | Scaling             | Original AR/ Full Screen                                                                                       |
|               | Output Mode         | 720x480, 800x600, 1280x800, 1280x1024, 1360x768, 1400x1050, 1600x1200, 1024x768, 1280x768, 1280x720, 1920x1080 |
|               | Zoom                | Horizontal Zoom / Vertical Zoom                                                                                |
| Video Wall    | Pan                 | Horizontal Pan / Vertical Pan                                                                                  |
|               | Overlap             | Left / Right / Top / Bottom (Edges) / Reset                                                                    |
|               | Input Format        | Automatic / Side-By-Side / Top-Bottom                                                                          |
| 3D Properties | Output Format       | Left Eye Frame / Right Eye Frame                                                                               |
|               | 1080p 24Hz Output   | Enable / Disable                                                                                               |
|               | Information         |                                                                                                    |
|               | Language            | English                                                                                                    |
|               | Reset               | Reset All / Reset Video Wall                                                                                   |
| Ontions       | Accessibility       | Button Repeat Rate (off, default, slow) / Menu Time Out / Logo Time Out                                        |
| Options       | Setting             | Mute                                                                                                    |
|               |                     | BOXID                                                                                                    |
|               |                     | Profile                                                                                                    |
|               |                     | Network (serial port, Ethernet)                                                                                |

# PICTURE

**PICTURE** allows you to digitally adjust the brightness, contrast, hue, saturation, and sharpness of the images. An unilluminated icon suggests the function is not available. To enable it, the unit color must be set in custom mode. Go to the 3rd icon in the first layer to change the setting in color: **Image properties -> color -> custom -> save**. Be sure to save your setting. Otherwise, the value will not be set.

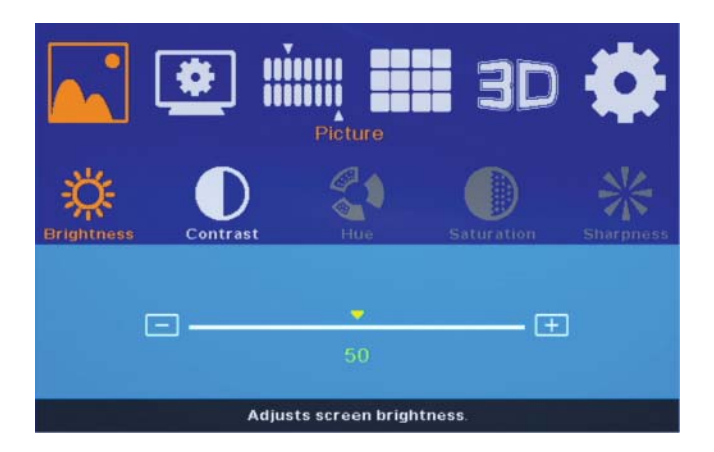

- · Layer one, the 1st icon from left
- Choose the icon and use the down arrow key to open the next layer, which has five options: brightness, contrast, hue, saturation, and sharpness
- Hue, saturation, and sharpness, the three icons are illuminated only when signals of AV, S-Video, or component video are present on the scaler

### Brightness

Use arrow key right and left to adjust the value

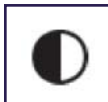

### Contrast

Use arrow key right and left to adjust the value

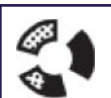

#### Hue

Use arrow key right and left to adjust the value Adjustable only when the unit receives valid AV, S-Video, or component video signals.

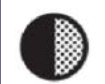

### Saturation

Use arrow key right and left to adjust the value Adjustable only when the unit receives valid AV, S-Video, or component video signals.

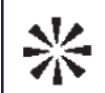

### Sharpness

Use arrow key right and left to adjust the value

Adjustable only when the unit receives valid AV, S-Video, or component video signals.

# IMAGE SETUP

To enable the IMAGE SETUP, a valid VGA signal must be present on the scaler. An illuminated icon indicates the presence of a VGA signal.

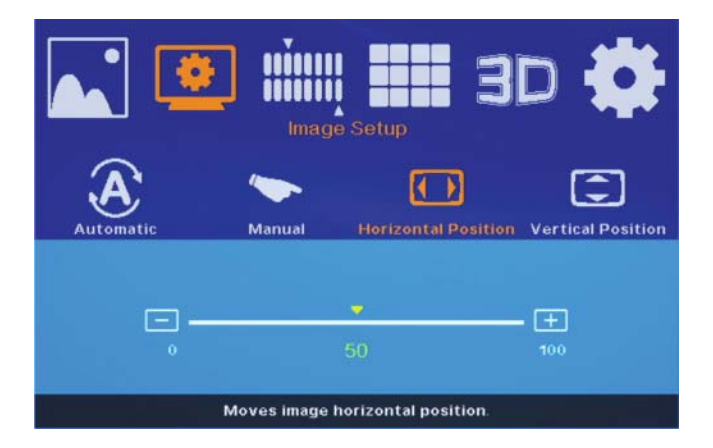

- · First layer, the 2nd icon from left
- Choose the icon and use the down arrow key to open the second layer, which has four options: automatic, manual, horizontal position, vertical position

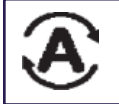

#### **Automatic**

AB-3879 reads the Input signal and automatically sets the optimal value for the Output.

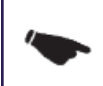

### Manual

Clock / Phase / Save

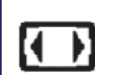

### **Horizontal Position**

Move the image to right or left.

#### **Vertical Position**

Move the image up or down.

# **IMAGE PROPERTIES**

**IMAGE PROPERTIES** allow you to change Color, select Input Signal, adjust scaling, and change Output Resolution. Resolutions not listed on the front panel button can be selected here, under the output mode.

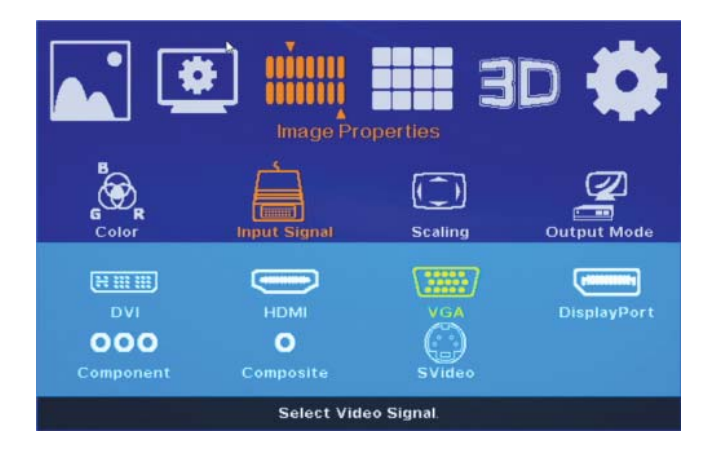

- · Layer one, the 3rd icon from left
- Choose the icon and use the down arrow key to open up the second layer, which has four options: color, input signal, scaling, output mode
- Setting the color in custom mode can enable the PICTURE function (layer one, the 1st icon from left).

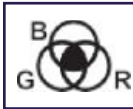

### Color

Preset Mode: Standard, RGB, warm, cold Custom: Red, Green, Blue, Save

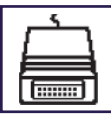

### Input Signal

DVI, HDMI, VGA, Display Port, Component, Composite Video, S-Video

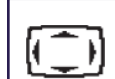

### Scaling

Original AR, Full Screen

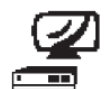

### **Output Mode**

Select one desired output resolution from the following 11 choices.

|        | · · ·                                                                            |
|--------|----------------------------------------------------------------------------------|
| OTHERS | 720x480, 800x600, 1280x800, 1280x1024, 1360x768, 1400x1050, 1600x1200, 1920x1200 |
| XGA    | 1024x768                                                                         |
| WXGA   | 1280x768                                                                         |
| 720p   | 1280x720                                                                         |
| 1080p  | 1920x1080                                                                        |

When the front panel button OTHERS is pressed, the scaler will automatically apply the resolution 1360x768. Users may continue pressing OTHERS to cycle through the following four resolutions: 1360x768 -> 1280x1024 -> 1600x1200 -> 1920x1200

# TV WALL

AB-3879 scaler is able to send divided images on multiple display devices and build a video wall, be it a wall of size 1x2, 2x2, or 10x10. Maximally, the scaler can make possible a video wall of 15 by 15 screens. Note that an AB-3879 is required for each output. Users may arrange the position and adjust the size of each image block under the TV WALL function.

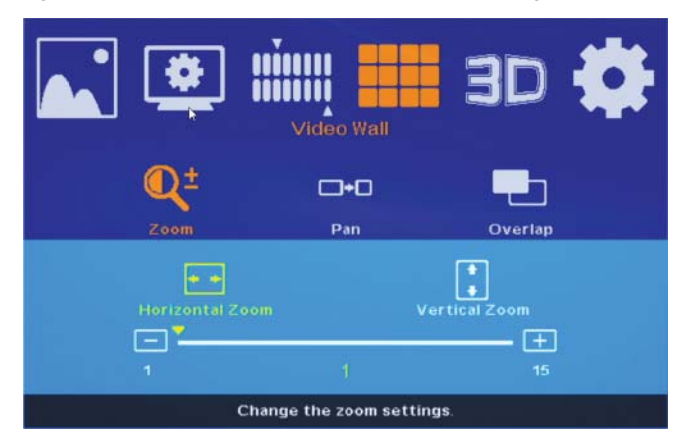

- · Layer one, the 3rd icon from the left
- Choose the TV wall icon, use the down arrow key to open the next layer, which has three options: zoom, pan, overlap

ZOOM: Use right / left key to adjust the value of the parameter:

**Horizontal zoom:** enlarge the image on the left and right ends. **Vertical zoom:** enlarge the image upwardly and downwardly.

**PAN**: Arrange the relative position of the image in the TV wall. First calculate the size of the TV wall: the number of displays horizontally and vertically connected. Then, assign numbers to indicate relative position. Take the following two TV walls for example.

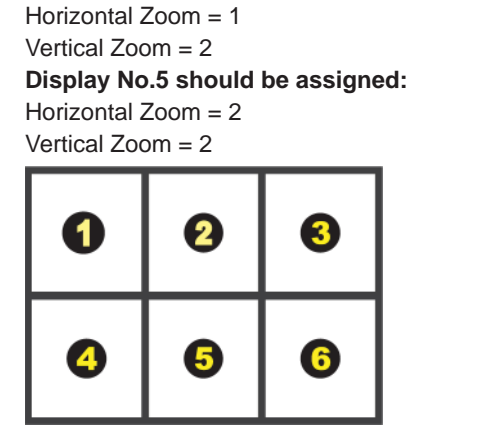

3x2 TV wall (Horizontal: 3 ; Vertical: 2) Display No.4 should be assigned:

### 3x3 TV wall (Horizontal: 3 ; Vertical: 3) Display No.9 should be assigned:

Horizontal Zoom = 3 Vertical Zoom = 3

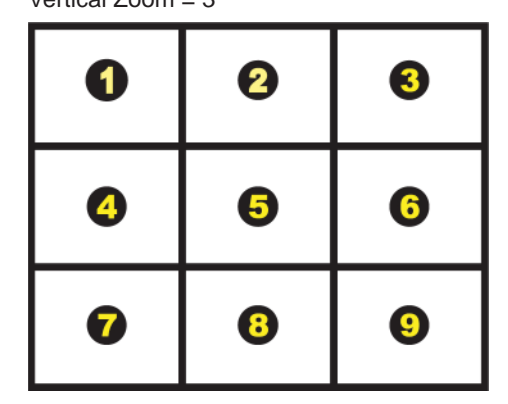

**OVERLAP:** Align the overlapping images for visual continuum. Move the image up, down or to left, right by adjusting the parameters of the top edge, bottom edge, left edge, and right edge. To return to the original setting, press RESET.

# OPTIONS

**OPTIONS** allows you to check the connection status, change menu language, return to factory default, save setting, and make adjustments to the setting of the OSD menu.

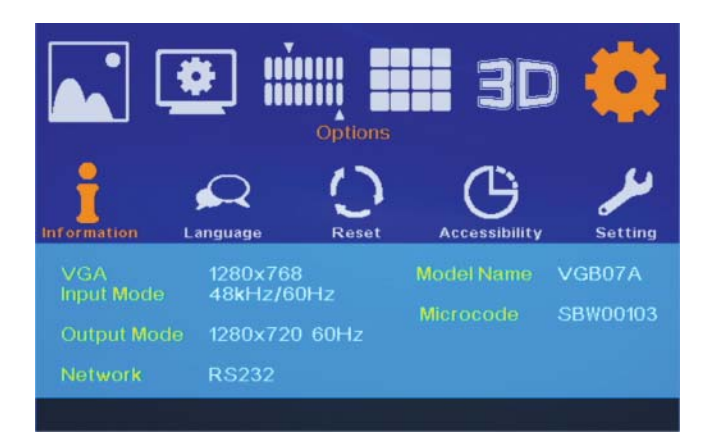

- Layer one, the 6th icon from left
- Press the down arrow key to open up the second layer, which has five options: info, language, reset, accessibility, setting

INFO: Check the connection status of Input/Output ports, the model name, the connection status of RS-232/Ethernet ports, and firmware version.

**LANGUAGE:** Arrange the relative position of the image in the TV wall. First calculate the size of the TV wall: the number of displays horizontally and vertically connected. Then, assign numbers to indicate relative position. Take the following two TV walls for example.

**RESET:** Return to factory default setting.

Reset all: reset all options.

Reset video wall: reset all the options relating to video wall function only.

### Accessibility:

Button repeat rate: Adjust the unit response time when MENU button is pressed.

Off: Press MENU button, and the MENU shows up/disappears once.

**Default:** Return to the factory default setting.

Slow: Press MENU button and hold on for longer seconds, the unit will take more time than default to respond.

Menu time out: Adjust the length of time OSD menu stays on screen.

On: The OSD menu will disappear after a period of time. You can lengthen or shorten the menu display time.

**Off:** Stop the OSD menu from disappearing automatically. When the function is turned off, the OSD menu will not disappear until MENU button is pressed again.

Logo time out: Adjust the length of time the logo stays on screen when the unit is turned on.

#### SETTING:

Mute: Stop playing sounds.

BOX 10: Check the 10 of the unit.

**Profile:** Save and reload the settings. The unit can memorize a total of 5 different settings. **Network:** Serial Port, Ethernet

# TERMS AND CONDITIONS OF USE

PLEASE READ THE FOLLOWING TERMS AND CONDITIONS CAREFULLY BEFORE USING THIS HARDWARE, COMPONENTS AND SOFTWARE PROVIDED BY, THROUGH OR UNDER KVM Switch Tech, INC (COLLECTIVELY, THE "PRODUCT"). By using installing or using the Product, you unconditionally signify your agreement to these Terms and Conditions. If you do not agree to these Terms and Conditions, do not use the Product and return the Product to KVM Switch Tech, Inc. at the return address set forth on the Product's packing label at your expense. KVM Switch Tech, Inc. may modify these Terms and Conditions at anytime, without notice to you.

### **RESTRICTIONS ON USE OF THE PRODUCT**

It is your responsibility to read and understand the installation and operation instructions, both verbal and in writing, provided to you with respect to the Product. You are authorized to use the Product solely in connection with such instructions. Any use of the Product not in accordance with such instructions shall void any warranty pertaining to the Product. Any and all damages that may occur in the use of the Product that is not strictly in accordance with such instructions shall be borne by you and you agree to indemnify and hold harmless KVM Switch Tech, Inc. from and against any such damage.

The Product is protected by certain intellectual property rights owned by or licensed to KVM Switch Tech. Any intellectual property rights pertaining to the Product are licensed to you by KVM Switch Tech, Inc. and/or its affiliates, including any manufacturers or distributors of the Product (collectively, "KVM Switch Tech") for your personal use only, provided that you do not change or delete any proprietary notices that may be provided with respect to the Product.

The Product is sold to you and any use of any associated intellectual property is deemed to be licensed to you by KVM Switch Tech for your personal use only. KVM Switch Tech does not transfer either the title or the intellectual property rights to the Product and KVM Switch Tech retains full and complete title to the intellectual property rights therein. All trademarks and logos are owned by KVM Switch Tech or its licensors and providers of the Product, and you may not copy or use them in any manner without the prior written consent of KVM Switch Tech, which consent may be withheld at the sole discretion of KVM Switch Tech.

The functionality and usability of the Product is controlled by KVM Switch Tech, Inc. from its offices within the State of Texas, United States of America. KVM Switch Tech makes no representation that materials pertaining to the Product are appropriate or available for use in other locations other than the shipping address you provided with respect thereto. You are advised that the Product may be subject to U.S. export controls. Disclaimers and Limitation of Liability

KVM Switch Tech may change or modify the Product at any time, from time to time.

THE PRODUCT IS PROVIDED "AS IS" AND WITHOUT WARRANTIES OF ANY KIND EITHER EXPRESS OR IMPLIED. KVM Switch Tech DOES NOT WARRANT OR MAKE ANY REPRESENTATIONS REGARDING THE USE OR THE RESULTS OF THE USE OF THE PRODUCT'S CORRECTNESS, ACCURACY, RELIABILITY, OR OTHERWISE.

KVM Switch Tech has no duty or policy to update any information or statements pertaining to the Product and, therefore, such information or statements should not be relied upon as being current as of the date you use the Product. Moreover, any portion of the materials pertaining to the Product may include technical inaccuracies or typographical errors. Changes may be made from time to time without notice with respect to the Product.

TO THE FULLEST EXTENT PERMISSIBLE PURSUANT TO APPLICABLE LAW, KVM SWITCH TECH DISCLAIMS ALL WARRANTIES, EXPRESS OR IMPLIED, INCLUDING, BUT NOT LIMITED TO IMPLIED WARRANTIES OF MERCHANTABILITY, FITNESS FOR A PARTICULAR PURPOSE AND NON-INFRINGEMENT. KVM SWITCH TECH DOES NOT WARRANT THE ACCURACY, COMPLETENESS OR USEFULNESS OF ANY INFORMATION WITH RESPECT TO THE PRODUCT. KVM SWITCH TECH DOES NOT WARRANT THAT THE FUNCTIONS PERTAINING TO THE PRODUCT WILL BE ERROR-FREE, THAT DEFECTS WITH RESPECT TO THE PRODUCT WILL BE CORRECTED, OR THAT THE MATERIALS PERTAINING THERETO ARE FREE OF DEFECTS OR OTHER HARMFUL COMPONENTS. KVM SWITCH TECH WILL USE ITS REASONABLE EFFORTS TO CORRECT ANY DEFECTS IN THE PRODUCT UPON TIMELY WRITTEN NOTICE FROM YOU NOT TO EXCEED 10 BUSINESS DAYS AFTER RECEIPT BY YOU OF THE PRODUCT, BUT YOU (AND NOT KVM SWITCH TECH) ASSUME THE ENTIRE COST OF ALL NECESSARY SERVICING, REPAIR AND CORRECTION THAT WAS CAUSED BY YOU UNLESS OTHERWISE AGREED TO IN A SEPARATE WRITING BY KVM SWITCH TECH.

UNDER NO CIRCUMSTANCES, INCLUDING, BUT NOT LIMITED TO, NEGLIGENCE, SHALL KVM SWITCH TECH BE LIABLE FOR ANY SPECIAL OR CONSEQUENTIAL DAMAGES THAT RESULT FROM THE USE OF, OR THE INABILITY TO USE THE PRODUCT IN ACCORDANCE WITH ITS SPECIFICATIONS, EVEN IF KVM SWITCH TECH OR ITS REPRESENTATIVES HAVE BEEN ADVISED OF THE POSSIBILITY OF SUCH DAMAGES. IN NO EVENT SHALL KVM SWITCH'S TOTAL LIABILITY TO YOU FROM ALL DAMAGES, LOSSES, AND CAUSES OF ACTION (WHETHER IN CONTRACT, OR OTHERWISE) EXCEED THE AMOUNT YOU PAID TO KVM SWITCH TECH, IF ANY, FOR THE PRODUCT.

END OF DOCUMENT